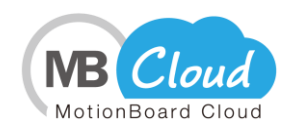

# MotionBoard Cloud for Salesforce Startup Manual for Administrators

Version 4.3 May 1st, 2017

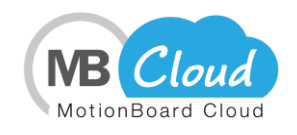

## Introduction

Thank you for signing up for the "MotionBoard Cloud for Salesforce" of WingArc1st Co., Ltd. In this startup manual, we will explain the initial setup procedures required for using the service. Please read it before use.

# **Table of Contents**

| Chapter 1 How to Use the MotionBoard Cloud for Salesforce as an                   |           |
|-----------------------------------------------------------------------------------|-----------|
| Administrator                                                                     | .4        |
| 1.Install MotionBoard for Salesforce                                              | 4         |
| 2. Login Confirmation to MotionBoard Cloud for Salesforce                         | 6         |
| Chapter 2 How to Add Users                                                        | .8        |
| 1. How to Add Users to MotionBoard Cloud for Salesforce                           | 8         |
| 2. Granting the Operation Permission for MotionBoard to users                     | 8         |
| 3. Login Confirmation to MotionBoard Cloud for Salesforce                         | 23        |
| Reference                                                                         | 25        |
| 1. Notes on Using MotionBoard Cloud for Salesforce                                | 25        |
| 2. Salesforce Login IP Address Restriction Settings                               | 28        |
| 3. See Salesforce Settings and Definitions                                        | 31        |
| 4. Enabling Salesforce Visualforce                                                | 33        |
| 5. Enabling the Salesforce API                                                    | 34        |
| 6. Change Salesforce Password Policy                                              | 36        |
| 7. How to Add MotionBoard Cloud for Salesforce Domain                             | 38        |
| 8.Set IP Address Restrictions                                                     | 39        |
| 9.Confirmation Method When You Cannot Connect to the MotionBoard Cloud Salesforce | for<br>39 |
| Chapter 3 How to Use Data Storage                                                 | 41        |
| 1. Delegated User Settings                                                        | 41        |
| 2. Creating Data Storage                                                          | 42        |
| 3. Creating a Chart                                                               | 46        |
| 4. Time-series Analysis                                                           | 48        |

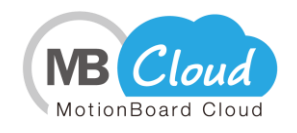

## About the Startup Manual

This manual describes the steps to use the Cloud BI dashboard "MotionBoard Cloud for Salesforce", which allows you to use data in a variety of business scenarios based on the data accumulated in Salesforce.

In addition, you can regulate the connection of Salesforce with MotionBoard by each user. This manual also describes the steps to set up the MotionBoard Cloud for Salesforce operation permission and how to use data storage.

# About MotionBoard Cloud for Salesforce Manual

MotionBoard Cloud for Salesforce has online manuals available.

- How to access

Click the **Help** - **Online Manual** in the upper right corner of the MotionBoard Cloud for Salesforce screen.

\* For the convenience of session management, you cannot view manuals in different browsers. Also, if MotionBoard Cloud for Salesforce is not running, you will not be able to view the manual.

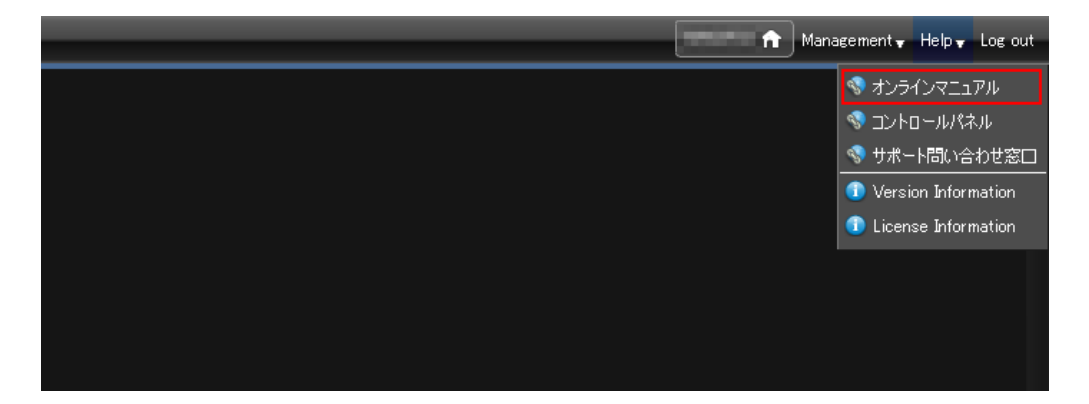

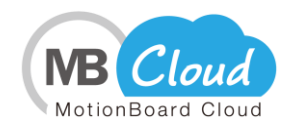

# Chapter 1 How to Use the MotionBoard Cloud for Salesforce as an Administrator

## **1.** Install MotionBoard for Salesforce

Install the MotionBoard for Salesforce in Salesforce environment.

1. Access the package installation URL via web browser and log in to Salesforce.

(The URL for the package installation is the installation URL of the MotionBoard for Salesforce installation information (1) in the Guidance material <u>"How to start using the service (or trial)</u>", which has been sent to you.)

| salesforce                                          |
|-----------------------------------------------------|
| Username Password                                   |
| Log In                                              |
| Remember me Forgot Your Password? Use Custom Domain |
| Not a customer? Try for Free                        |

- Enter the password in the package installation screen. (The password is the package installation password for the MotionBoard for Salesforce installation Information (2) in Guidance material "How to start using the service (or trial)", which has been sent to you.)
- 3. Change the installation target to Install for All users and click Install.

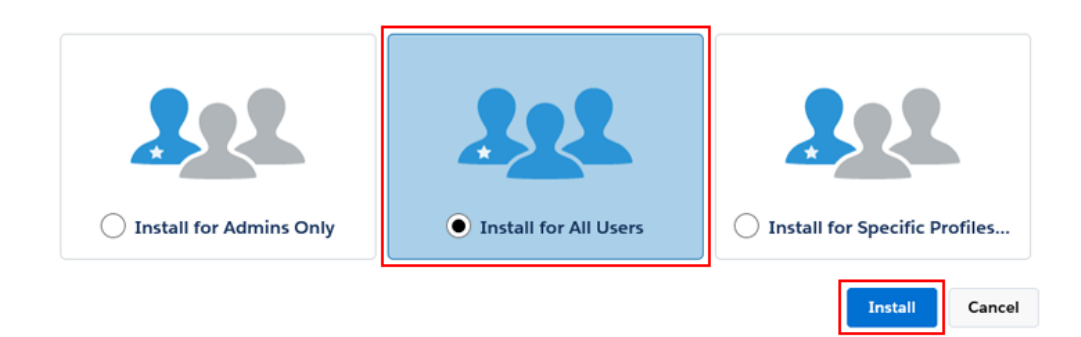

#### \* Note

In some Salesforce environments, when you perform an installation, an email is sent to the system administrator. If an email is sent, see "Reference: How to change the MotionBoard for Salesforce settings URL".

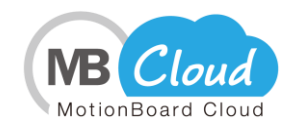

4. When **Installation Complete!** message is displayed, click **Done**.

| ł | Install MotionBoard for Salesforce<br>By WingArc1st Inc. |      |
|---|----------------------------------------------------------|------|
|   | Installation Complete!                                   |      |
|   |                                                          | Done |

#### 5. On the Installed Packages screen, click Configure in MotionBoard for Salesforce.

| Installed Packages                                                                                                    |                            |                |                   |                   |        |                  |                        |                    |                     | Hel                 | o for this | s Page 🕜 |         |
|----------------------------------------------------------------------------------------------------|----------------------------|----------------|-------------------|-------------------|--------|------------------|------------------------|--------------------|---------------------|---------------------|------------|----------|---------|
| On Force.com AppExchange you can browse, test drive, download, and install pre-built apps and components right into your salesforce.com environment. Learn More about Installing Packages.                                                                                                    |                            |                |                   |                   |        |                  |                        | n More about       | Sale                | force a             | ppex       | change   |         |
| Apps and components are installed in packages. Any custom apps, tabs, and custom objects are initially marked as "In Development" and are not deployed to your users. Thi<br>allows you to test and customize before deploying. You can deploy the components individually using the other features in setup or as a group by clicking Deploy. |                            |                |                   |                   |        |                  | our users. This<br>ly. |                    |                     |                     | g          |          |         |
| Depending on the links next to an in                                                                                                    | stalled package, y         | you can take   | different actions | s from this page. |        |                  |                        |                    |                     | Visit AppExchange » |            | nge »    |         |
| To remove a package, click Uninsta                                                                                                    | all. To manage yo          | our package li | icenses, click M  | anage Licenses.   |        |                  |                        |                    |                     |                     |            |          |         |
| Installed Packages                                                                                                    | Installed Packages         |                |                   |                   |        |                  |                        |                    |                     |                     |            |          |         |
| Action Packag                                                                                                    | je Name Put                | blisher V      | ersion Number     | Namespace Prefix  | Status | Allowed Licenses | Used Licenses          | Expiration Date    | Install Date        | Limits              | Apps       | Tabs     | Objects |
| Uninstall Configure 📩 Motion                                                                                                    | Board for Wir<br>prce Inc. | ngArc1st 1     | .21               | MB4S              | Active | Unlimited        | 0                      | Does not<br>Expire | 2017/06/30<br>21:34 |                     | 1          | 1        | 1       |

6. Set various items from the MotionBoard setting screen.

- In **URL**, enter the MotionBoard URL for the MotionBoard for Salesforce installation Information (3) in the Guidance material "<u>How to start using the service (or trial)</u>".

- In the **Environment**, select production for the production environment. Select sandbox for a sandbox environment

- If you use **My Domain** in Salesforce, enter the domain name you are using for your domain name.

The domain name can be identified by **Setup - Domain Management -My Domain**. If you are not using **My Domain**, please do not enter anything.

| MotionBoard Settings |                                                                   |
|----------------------|-------------------------------------------------------------------|
| URL                  | https://sfdc.variocloud.jp/motionboard/oauth2/salesforce/embedded |
| Environment          | production V                                                      |
| My Domain            |                                                                   |
| Community Domain     |                                                                   |
|                      |                                                                   |
|                      | Save                                                              |

7. Click Save.

| MotionBoard Settings |                                                                   |
|----------------------|-------------------------------------------------------------------|
| URL                  | https://sfdc.variocloud.jp/motionboard/oauth2/salesforce/embedded |
| Environment          | production V                                                      |
| My Domain            |                                                                   |
| Community Domain     |                                                                   |
|                      |                                                                   |
|                      | Save                                                              |

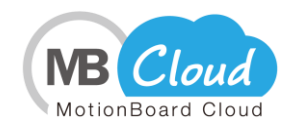

#### 8. Click **OK**.

| Message f | rom webpage   |        | × |
|-----------|---------------|--------|---|
| ?         | Are you sure? |        |   |
|           | ОК            | Cancel |   |

9. Success: Saved Successfully. is displayed and installation is completed.

| Success:<br>Saved Successfully |                                                                 |
|--------------------------------|-----------------------------------------------------------------|
| MotionBoard Settings           |                                                                 |
| URL                            | Intps://sfdc.variocloud.jp/motionboard/oauth2/salesforce/embedd |
| Environment                    | production V                                                    |
| My Domain                      |                                                                 |
| Community Domain               |                                                                 |
|                                | Save                                                            |

10. Click **Logout** from the **User Menu** in the top right.

| salesforce                    | arch                                                                                                    |                                                                                     | Loc1 +  | Setup | Help & Training | MotionBoard for Salesforce |
|-------------------------------|----------------------------------------------------------------------------------------------------|-------------------------------------------------------------------------------------|---------|-------|-----------------|----------------------------|
| Home MotionBoard + Create New | Success:<br>Sund Succession<br>MotionBoard Settings                                                     | My Profile<br>My Settings<br>Developer Console<br>Switch to Lightning Exp<br>Logout | erience |       |                 |                            |
| Loc1     Recycle Bin          | URL [https://bdc.vanocloud.gpimotorboard/c<br>Environment production V<br>My Domain<br>Community Domain | auth2/salesforce/embedded]                                                          |         |       |                 |                            |
|                               | Save                                                                                                    |                                                                                     |         |       |                 |                            |

# 2. Login Confirmation to MotionBoard Cloud for Salesforce

\* If you don't see the MotionBoard Cloud for Salesforce screen, see " Confirmation Method When You Cannot Connect to the MotionBoard Cloud for Salesforce " on Page 40.

1. Log in to Salesforce as an administrator user for MotionBoard Cloud for Salesforce.

| sales                 | sforce            |
|-----------------------|-------------------|
| Username              |                   |
| Password              |                   |
| Lo                    | g In              |
| Remember me           |                   |
| Forgot Your Password? | Use Custom Domain |
| Not a customer?       | Try for Free      |
|                       |                   |

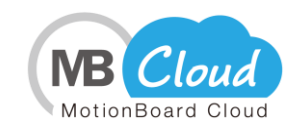

2. After you log in to Salesforce, click **MotionBoard for Salesforce** from the Force.com application menu in the top right.

| salesforce             | Search                                                                                                    | Loct                                                                                                    | r v Setup Help & Training Sales v                                        |
|------------------------|----------------------------------------------------------------------------------------------------|----------------------------------------------------------------------------------------------------|--------------------------------------------------------------------------|
| Home Chatter Profile C | Coups         Files         Leads         Accounts         Contacts         Opportunities         Reports           Loc1         Modery 2017/07/03         Modery 2017/07/03         Modery 2017/07/07/03         Modery 2017/07/03 | Dashboards Products Forecasts +                                                                                             | Service<br>Marketing<br>Saliesforce Chatter<br>Community<br>App Launcher |
| Recent Items           | 4- Hide Feed<br>© Post 🗿 File 🖉 New Event More +                                                                                                    | Recommendations                                                                                                    | Content<br>Site.com<br>MotionBoard for Salesforce                        |
| Custom Links           | Share an update, @mention someone<br>Q.   Sort By Latest Posts ~                                                                                                    | Share Get The Salesforce 1<br>App<br>Take Salesforce with<br>you everywhere! Download the<br>new Salesforce 1 Multiple App. | Checkout<br>AppExchange<br>Developer Community<br>Success Community      |
| Messages and Alerts    | Loct changed Email from salesforce-Imo@wingarc.com to<br>tateuchi.a@wingarc.com.                                                                                                    | Google Play.                                                                                                    |                                                                          |

3. When the pop-up appears, click the **Allow** button.

\* If you don't see a popup, check the "(5) Pop-up Blocker settings" on page 27.

4. When you log in to MotionBoard for Salesforce, the start navigation screen appears. Click the **Close** button to close the start navigation screen.

| salesforce                                                                                                    | h Search                              |                                               | Loc1 - Setup | Help & Training | MotionBoard for Salesforce      |
|----------------------------------------------------------------------------------------------------|---------------------------------------|-----------------------------------------------|--------------|-----------------|---------------------------------|
| Home MotionBoard +                                                                                                    |                                       |                                               |              |                 |                                 |
|                                                                                                    |                                       |                                               |              |                 |                                 |
| Home Y S                                                                                                    | Cart Navigator                        |                                               |              |                 | tateuchia 🏦 Manarement + Help + |
|                                                                                                    | This is a list of                     | all the boards Please select a Board to view. |              |                 |                                 |
| All<br>My Boards<br>My Boards (Al Users)<br>W Boards (Al Users)<br>W Boards (2020)<br>My Boards (2020)<br>My Boa | time Dut Duplay 💽 New 💽 Create a List |                                               |              |                 |                                 |
|                                                                                                    |                                       | Create a new boa                              | ard.         |                 |                                 |

5. The installation of MotionBoard Cloud for Salesforce is now complete.

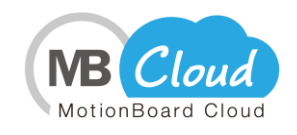

# Chapter 2 How to Add Users

## 1. How to Add Users to MotionBoard Cloud for Salesforce

We will be adding new users for MotionBoard Cloud for Salesforce.

For settings to add users, see Online manual "Administrator's Guide (MotionBoard Cloud) -MBC-Chapter 1. Setting Before Use - MBC-1-4 Specifying Available Users." \* The online manual can be viewed from **Help - Online Manual** at the top right of the MotionBoard screen.

## 2. Granting the Operation Permission for MotionBoard to users

Set the operation permission for the user added in Chapter 2.

There are two different ways to set up the operation permission in MotionBoard. **\* Notes** 

(1) If the Salesforce profile of the specified user you added in Chapter 2 is not "System Administrator", you must set one of the following two operation permission settings:

① If you want to set up one operation permission for all users who belong to the <u>Salesforce profile</u>

\* Please see page 9 for how to set up.

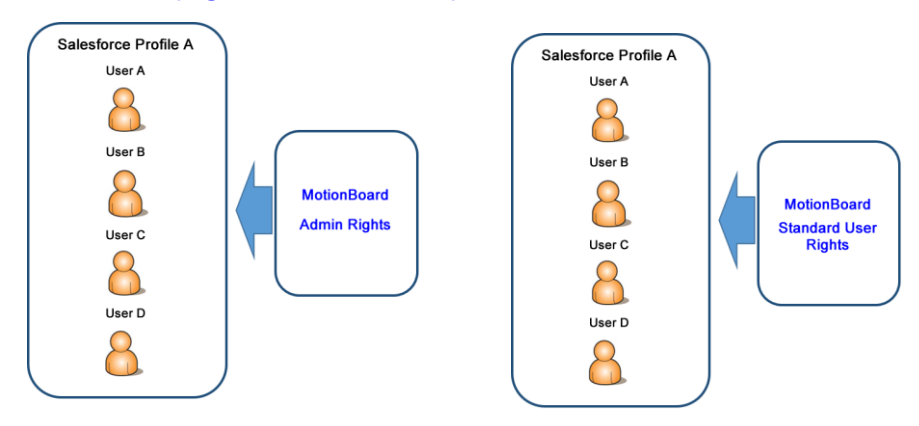

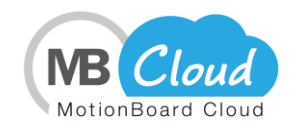

② If you want to set up a separate operation permission for users who belong to a single Salesforce profile

If you want to set up a separate operation permission for users who belong to a single Salesforce profile, create a local group in MotionBoard, assign users to local groups for each operation permission, and grant administrative rights for each local group.

- \* Perform this setting if the following is true.
  - You have signed up for both standard and essential users.
  - If you are setting more than multiple permits, such as "Board administrator" and "General user," for users who belong to a single Salesforce profile.
- \* Please see page 14 for how to set up.

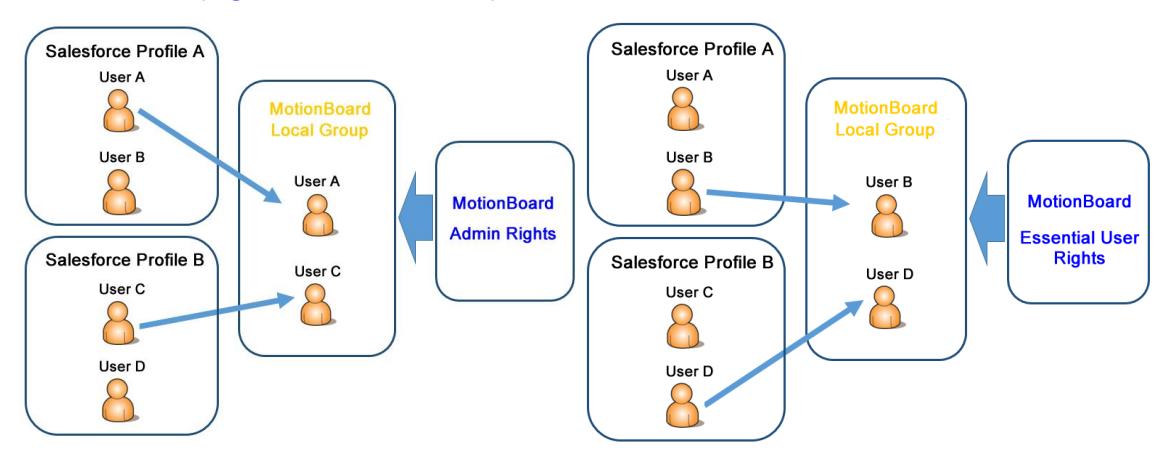

- ① If you want to set up one operation permission for all users who belong to the <u>Salesforce profile</u>
  - Connect from Salesforce to MotionBoard Cloud for Salesforce. Click **MotionBoard for Salesforce** from the Force.com application menu in the upper right.

| salesforce                            | Search Search                                                                    | Loct 👻 Setup                                                                                                    | Help & Training Sales                                                   |
|---------------------------------------|----------------------------------------------------------------------------------|----------------------------------------------------------------------------------------------------|-------------------------------------------------------------------------|
| Home Chatter Profile Gr<br>Create New | Loc1<br>Monday 2017/07/03                                                        | Dashboards Products Forecasts +                                                                                         | Service<br>Marketing<br>Salesforce Chatter<br>Community<br>App Launcher |
| Recent Items                          | 🐥 Hide Feed                                                                      | Recommendations                                                                                                    | Content<br>Site com<br>MotionBoard for Salesforce                       |
| Custom Links                          | Share an update, @mention someone Q   Sort By Latest Posts ~                     | Share Get The Salesforce 1<br>App<br>Take Salesforce with<br>you everywhere! Download the<br>new Salesforce! Mobile App | Checkout<br>AppExchange<br>Developer Community<br>Success Community     |
| messages and Alerts                   | Loc1 changed Email from salesforce-Imo@wingarc.com to<br>tateuchi.a@wingarc.com. | from the Apple App Store and<br>Google Play.     Skin >                                                                 |                                                                         |

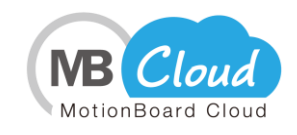

2. Click **Close** when you are prompted to start Navi MotionBoard Cloud for Salesforce.

| solesforce                                                      | Loc1 + | Setup | Help & Training | MotionBoard for Salesforce      |
|-----------------------------------------------------------------|--------|-------|-----------------|---------------------------------|
| Home MotionBoard +                                              |        |       |                 |                                 |
| Hone Start Naveshar                                             |        |       |                 | tateushia 🕂 Manarement + Help + |
| This is a list of all the boards Please select a Board to view. |        |       |                 |                                 |
| Al Dote Dote Diploy Create a new boa                            | rd.    |       |                 |                                 |
|                                                                 |        |       |                 |                                 |

3. From Management in the top right, click System Settings - User - Group.

|              |                              | n Management 🗸 Help 🗸          |
|--------------|------------------------------|--------------------------------|
|              |                              | 🐻 Stored Data Management 🔹 🕨   |
|              |                              | 🙅 Group Information            |
|              | 🏫 General                    | 🕨 🕸 System Settings 💦 🔸        |
| 💄 User       | 👗 User                       | 🔸 🞯 MotionBoard Agent Download |
| 🐼 Group      | 🟺 Connection/Authentication  | . •                            |
| 🔑 Role       | 🤨 Security                   | Þ                              |
| T Start Page | lacktricition 😓 Notification | •                              |
| 🤳 Named User | 🛅 Data                       | •                              |
|              | 🚯 Information                | •                              |
|              |                              |                                |
|              |                              |                                |
|              |                              |                                |
|              |                              |                                |
|              |                              |                                |
|              |                              |                                |
|              |                              |                                |
|              |                              |                                |
|              |                              |                                |

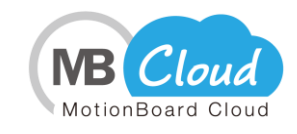

4. From the **Domain** combo box at the top left of the screen, select the domain you are using in Salesforce.

| System Settings               |                             |               |                                                                                                    |                                       |                 |        |        |
|-------------------------------|-----------------------------|---------------|----------------------------------------------------------------------------------------------------|---------------------------------------|-----------------|--------|--------|
| 🏠 General 🗸 📕 User 🗸 👙        | Connection/Authentication 🗸 | 🖲 Security 🗸  | 🔈 Notification 🗸                                                                                                    | 盾 Data 🗸                              | 🚯 Information 🗸 |        |        |
| Group 🕼                       |                             |               |                                                                                                    |                                       |                 | Import | Export |
| Domain local  Filter Group ID | Group ID<br>Users           | Bulk Dele     | te Selected Users                                                                                                    | Domain local<br>Q Filter<br>List of U | ser IDs         | 4      |        |
|                               | - Role                      | elected Roles | ) Filter                                                                                                    |                                       |                 |        |        |
|                               | Role Name                   |               | List of Role Na<br>Admin<br>Board Admin<br>Data Download<br>Essential User<br>Guest User<br>Mobile User<br>Standard User |                                       |                 |        |        |
| 🕤 N                           | lew                         |               | Add 📔 Save                                                                                                    |                                       |                 |        |        |

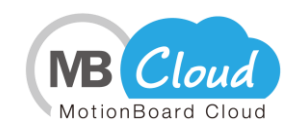

5. From the **Group ID**, click the profile for which you want to set permissions.

| System Settings                                                                                                    | _                                                            |                                                                                               |                                                        | 💷 <b>=×</b> =       |
|----------------------------------------------------------------------------------------------------|--------------------------------------------------------------|-----------------------------------------------------------------------------------------------|--------------------------------------------------------|---------------------|
| 🛕 General 🗸 📕 🕹 Conn                                                                                                    | ection/Authentication <del>v</del>                           | 🖲 Security 🗸 🛛 👃 Notification 🗸                                                               | 🚡 Data 🗸 🚯 Inform                                      | nation <del>v</del> |
| Group 🕼                                                                                                    |                                                              |                                                                                               |                                                        | Import Export       |
| Domain doc.com<br>Q Filter<br>Chatter Free User<br>Chatter Moderator User<br>Chatter Moly User<br>Company Communities User<br>Company Communities User | Group ID Standard Us<br>Users<br>User ID<br>user01<br>user02 | Ser           Bulk Delete Selected Users           Domain           doc.com           doc.com | Domain local  Filter  List of User IDs user 01 user 02 |                     |
| Customer Community Login User<br>Customer Community Plus Login Use<br>Customer Community Plus User<br>Customer Community User                          | user03<br>user04<br>user05<br>user06                         | doc.com<br>doc.com<br>doc.com                                                                 | user03<br>user04<br>user05<br>user06                   |                     |
| High Volume Customer Portal User<br>Marketing User<br>Partner Community Login User<br>Partner Community User<br>Read Only                              | Role                                                         | elected Roles Q Filter                                                                        | ames 🔺                                                 |                     |
| Solution Manager<br>Standard Platform User<br>Standard User<br>System Administrator<br>Work.com Only User                                              |                                                              | Data Download<br>Essential User<br>Guest User<br>Mobile User<br>Standard User                 |                                                        |                     |
| S New                                                                                                    | Ľ                                                            | Add 📔 Save                                                                                    | :                                                      |                     |

6. From the **Role** at the bottom of the screen, drag and drop the role of the permission you want to set for the group.

For information about role types and permissions, see the online manual "Administrator's Guide (MotionBoard Cloud) - MBC-Chapter 1. Setting Before Use - MBC-1-6 Granting Roles (Permissions) to Groups".

<u>\* The online manual can be viewed from **Help - Online Manual** at the top right of the MotionBoard screen.</u>

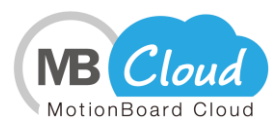

| System Settings                                                                                                    |                                                              | _                                                       | _                                                                                                    | _                                                         | _               |            | X    |
|----------------------------------------------------------------------------------------------------|--------------------------------------------------------------|---------------------------------------------------------|----------------------------------------------------------------------------------------------------|-----------------------------------------------------------|-----------------|------------|------|
| 🔒 General 🗸 🛛 🕹 User 🗸 💛 Conn                                                                                                    | ection/Authentication $_{f v}$                               | 🤨 Security 🗸                                            | 🍌 Notification 🗸                                                                                                    | 🛅 Data 🗸                                                  | 🚯 Information 🗸 |            |      |
| Group 🕼                                                                                                    |                                                              |                                                         |                                                                                                    |                                                           | :               | import Exp | port |
| Domain doc.com<br>Q Filter<br>Chatter Free User<br>Chatter Moderator User<br>Chatter Moderator User<br>Chatter Only User<br>Company Communities User<br>Company Communities User<br>Company Communities User                           | Group ID Standard Us<br>Users<br>User ID<br>user01<br>user02 | ser           Bulk Delet           Dor           doc.c. | e Selected Users<br>nain<br>om                                                                                                    | Domain local<br>C Filter<br>List of U<br>user01<br>user02 | ser IDs         |            |      |
| Customer Community Login User<br>Customer Community Plus Login Use<br>Customer Community Plus User<br>Customer Community User                                                                                                    | user03<br>user04<br>user05<br>user06                         | doc.o<br>doc.o<br>doc.o<br>doc.o                        | om I om                                                                                                    | user03<br>user04<br>user05<br>user06                      |                 |            |      |
| High Volume Customer Portal User<br>Marketing User<br>Partner Community Login User<br>Partner Community User<br>Read Only<br>Solution Manager<br>Standard Platform User<br>Standard User<br>System Administrator<br>Work.com Only User | Role Bulk Delete Se<br>Role Name<br>Board Admin              | elected Roles                                           | Eilter List of Role Na<br>Board Admin<br>Data Download<br>Essential User<br>Guest User<br>Mobile User<br>Standard User<br>View User | omes 🔺                                                    |                 |            |      |
| New                                                                                                    |                                                              |                                                         | Add 🔡 🔡 Save                                                                                                    |                                                           |                 |            |      |

7. Click the **Save** button at the bottom of the screen.

| System Settings                                                    |                                    |                              |                    | 💷 <b>—</b> ——————————————————————————————————— |
|--------------------------------------------------------------------|------------------------------------|------------------------------|--------------------|------------------------------------------------|
| 🏠 General 🗸 🕹 User 🗸 👋 Conn                                        | ection/Authentication <del>_</del> | 🖲 Security 🕌 👃 Notificatio   | n 🗸 🖷 Data 🖌 🚯 Inf | ormation <del>v</del>                          |
| Group 🕼                                                            |                                    |                              |                    | Import Export                                  |
| Domain doc.com<br>Q Filter<br>Group ID                             | Group ID Standard Us<br>Users      | ser                          | Domain local v     |                                                |
| Chatter Free User                                                  |                                    | Bulk Delete Selected Use     | rs Q Filter        |                                                |
| Chatter Moderator User<br>Chatter Only User                        | User ID<br>user01                  | ▲ Domain<br>doc.com          | List of User IDs   |                                                |
| Company Communities User<br>Contract Manager                       | user02<br>user03                   | doc.com<br>doc.com           | user02<br>user03   |                                                |
| Customer Community Login User<br>Customer Community Plus Login Use | user04<br>user05                   | doc.com<br>doc.com           | user04<br>user05   |                                                |
| Customer Community Plus User<br>Customer Community User            | user06                             | doc.com                      | user06             |                                                |
| High Volume Customer Portal User<br>Marketing User                 | Bulk Delete Se                     | elected Roles Q Filter       |                    |                                                |
| Partner Community Login User                                       | Role Name<br>Board Admin           | List of Rol<br>Board Admin   | e Names 🔺          |                                                |
| Read Only<br>Solution Manager                                      |                                    | Data Download                |                    |                                                |
| Standard Platform User                                             |                                    | Guest User                   | =                  |                                                |
| Standard User<br>System Administrator                              |                                    | Mobile User<br>Standard User |                    |                                                |
| Work.com Uniy User                                                 |                                    | View User                    | Save               |                                                |

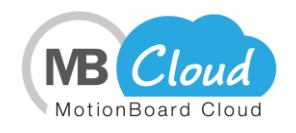

The operation permission setting is now complete for users who belong to the Salesforce profile.

② If you want to set up a different operation permission for users who belong to the same Salesforce profile

As an example, let's create a group of board administrators and essential users.

#### Creating board administrator groups

 Connect from Salesforce to MotionBoard Cloud for Salesforce. Click MotionBoard for Salesforce from the Force.com application menu in the upper right.

| salesforce                          | Search Search                                                                    | Loct +                                                                                                    | Setup Help & Training Sales •                                           |
|-------------------------------------|----------------------------------------------------------------------------------|----------------------------------------------------------------------------------------------------|-------------------------------------------------------------------------|
| Home Chatter Profile G              | roups Files Leads Accounts Contacts Opportunities Report                         | s Dashboards Products Forecasts +                                                                                   | Service<br>Marketing<br>Salesforce Chatter<br>Community<br>Aco Laurcher |
| Recent Items                        | Hide Feed     Post I File (2) New Event More +                                   | Recommendations                                                                                                    | Content<br>Site.com<br>MotionBoard for Salesforce                       |
| Custom Links<br>Messages and Alerts | Share an update, @mention someone<br>Q   Sort By Latest Posts ~                  | Share Cet The Salesforce 1 App<br>Take Salesforce with<br>you everywherel Dominad the<br>new Salesforce 1 Mobie App | Checkout<br>AppExchange<br>Developer Community<br>Success Community     |
|                                     | Loc1 changed Email from salesforce-Imo@wingarc.com to<br>tateuchi.a@wingarc.com. | Google Play.                                                                                                    |                                                                         |

2. When the start navigation screen of MotionBoard Cloud for Salesforce appears, click the **Close** button.

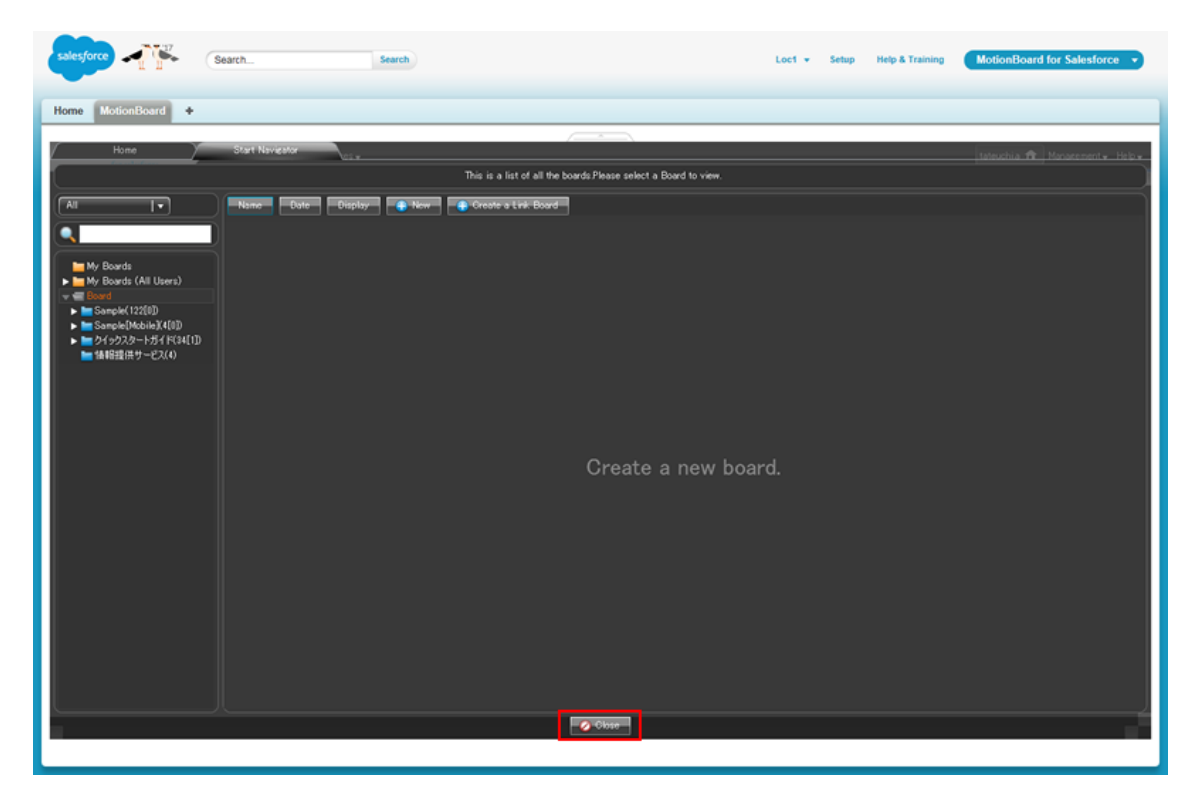

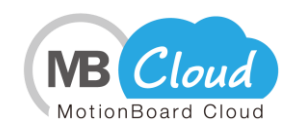

| <ul> <li>Stored Data Management</li> <li>Group Information</li> <li>System Settings</li> <li>User</li> <li>User</li> <li>Ometion/Authentication</li> <li>Scurity</li> <li>Named User</li> <li>Information</li> <li>Information</li> </ul>                                                                                                    |              |                                 | n Managemen          | t 🕌 Help 🗸 |
|----------------------------------------------------------------------------------------------------|--------------|---------------------------------|----------------------|------------|
| Image: Construction of the construction of the con |              |                                 | 🚯 Stored Data Manag  | gement ▶   |
| Image: GeneralImage: System SettingsImage: UserImage: GroupImage: GroupImage: GroupImage: Start PageImage: NotificationImage: Start PageImage: NotificationImage: Start PageImage: Image: GroupImage: Start PageImage: Image: GroupImage: Start PageImage: Image: GroupImage: Start PageImage: Image: GroupImage: Start PageImage: Image: GroupImage: Start PageImage: Image: Image: GroupImage: Image: Start PageImage: Image: Image                                                                                                    |              |                                 | 🖑 Group Information  |            |
| LuserOtionBoard Agent DownloadGroupConnection/AuthenticationP RoleSecurityStart PageNotificationNamed UserDataInformationInformation                                                                                                    |              | 🏠 General                       | 🕨 🛱 System Settings  | ×          |
| Image: Group   Image: Role   Image: Start Page   Image: Named User   Image: Role   Image: Role   Image:                                                                                                    | 💄 User       | 💄 User                          | 🕨 🞯 MotionBoard Agen | t Download |
| P Role Security   Start Page Notification   Named User Data   Information Notification                                                                                                    | 🙅 Group      | 🟺 Connection/Authentication     | ۶.                   |            |
| Image Start Page   Image Named User   Image Data   Image Data   Image Da                                                                                                    | 🔎 Role       | 🤨 Security                      | 5                    |            |
| Named User The Data *                                                                                                    | 🗔 Start Page | 🚴 Notification                  | •                    |            |
| Information                                                                                                    | 👃 Named User | 🖻 Data                          | •                    |            |
|                                                                                                    |              | <ol> <li>Information</li> </ol> | ۶.                   |            |
|                                                                                                    |              |                                 | -                    |            |
|                                                                                                    |              |                                 |                      |            |
|                                                                                                    |              |                                 |                      |            |
|                                                                                                    |              |                                 |                      |            |
|                                                                                                    |              |                                 |                      |            |
|                                                                                                    |              |                                 |                      |            |
|                                                                                                    |              |                                 |                      |            |
|                                                                                                    |              |                                 |                      |            |
|                                                                                                    |              |                                 |                      |            |

3. Click Management - System Settings - User - Group from the upper-right corner.

4. Type the group name for the board administrator group in **Group ID** at the top of the screen.

| System Settings             |                                                                                      | x |
|-----------------------------|--------------------------------------------------------------------------------------|---|
| 🏠 General 🗸 🕹 User 🗸        | 🟺 Connection/Authentication 🖌 🛛 Security 🗸 🔈 Notification 🖌 📲 Data 🖌 🕕 Information 🗸 |   |
| Group 🕼                     | Import Export                                                                        |   |
| Domain local 💌<br>Q. Filter | Group ID Board_Admin_Group                                                           |   |
| Group ID<br>group01         | ▲ Domain local ▼                                                                     |   |
| eroup02<br>eroup03          | User ID Domain List of User IDs                                                      |   |
| group05                     | user02<br>user03                                                                     |   |
| grouped                     | user 05<br>user 06                                                                   |   |
|                             | Role                                                                                 |   |
|                             | Role Name Admin Board Admin                                                          |   |
|                             | Data Download<br>Essential User                                                      |   |
|                             | Guest User<br>Mobile User<br>Standard User                                           |   |
|                             | New Add 📔 Save                                                                       |   |

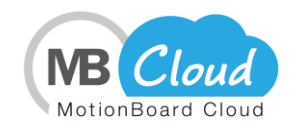

- 5. From **Domain** combo box, select the domain that the user in the group is using in Salesforce.
  - \* If you do not see the domain of your user account in Salesforce, set the "How to Add MotionBoard Cloud for Salesforce Domain" section on page 38.

| System Settings      |                               |               |                   |              |                 |        | 1 <b>X</b> |
|----------------------|-------------------------------|---------------|-------------------|--------------|-----------------|--------|------------|
| 🔒 General 🗸 🕹 User 🗸 | 🟺 Connection/Authentication 🗸 | 🖲 Security 🗸  | 🔈 Notification 🗸  | 🛅 Data 🗸     | 🕕 Information 🗸 |        |            |
| Group 🕼              |                               |               |                   |              |                 | Import | Export     |
| Domain local 🔹       | Group ID Board_Adm            | in_Group      | ]                 |              |                 |        |            |
| Q Filter             | Users                         |               |                   |              |                 |        |            |
| Croup ID             | 4                             |               |                   | Domain doc.c | om 🛛 🔻          |        |            |
| group01              |                               | 📓 Bulk Dele   | te Selected Users | Q Filter     |                 |        |            |
| group02              | User ID                       | D             | omain             | 🔍 List of U  | ser IDs ▲       |        |            |
| group03              |                               |               |                   | loc 1admin   |                 |        |            |
| group04              |                               |               |                   | tateuchi.a   | =               |        |            |
| group05              |                               |               |                   | user01       | -               |        |            |
| group06              |                               |               |                   | user02       |                 | -      |            |
|                      |                               |               |                   | user03       |                 |        |            |
|                      |                               |               |                   | user04       |                 |        |            |
|                      | - Role                        |               |                   |              | 1               |        |            |
|                      | Bulk Delete Se                | elected Roles | Filter            |              |                 |        |            |
|                      | Role Name                     |               | 🔍 List of Role Na | ames 🔺       | 1               |        |            |
|                      |                               |               | Admin             |              |                 |        |            |
|                      |                               |               | Board Admin       |              |                 |        |            |
|                      |                               |               | Data Download     | -            |                 |        |            |
|                      |                               |               | Essential User    | =            |                 |        |            |
|                      |                               |               | Guest User        |              |                 |        |            |
|                      |                               |               | Mobile User       | -            |                 |        |            |
|                      |                               |               | Standard User     | ×            |                 |        |            |
| 6                    | New                           |               | , Add 📔 Save      |              |                 |        |            |

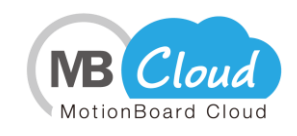

6. Drag and drop the user you want to set as a group from the **List of User IDs**.

| System Settings                                                                            |                               |                                                                                                    |                                                                                                    | 💷 <b>——</b>          |
|--------------------------------------------------------------------------------------------|-------------------------------|----------------------------------------------------------------------------------------------------|----------------------------------------------------------------------------------------------------|----------------------|
| 🏠 General 🗸 🕹 User 🗸                                                                       | 🟺 Connection/Authentication 🗸 | 🖲 Security 🗸 🛛 👃 Notification                                                                                                    | 🗸 🖷 Data 🗸 🕕 Info                                                                                        | rmation <del>v</del> |
| Group 👉                                                                                    |                               |                                                                                                    |                                                                                                    | Import Export        |
| Domain local<br>Group ID<br>eroup01<br>eroup02<br>eroup03<br>eroup04<br>eroup05<br>eroup06 | Group ID Board_Adr            | nin_Group                                                                                                    | Domain doc.com v<br>Filter<br>CList of User IDs<br>loc1admin<br>tateuchi.a<br>user01<br>user02<br>user03 |                      |
|                                                                                            | Role<br>Role Name             | Selected Roles Q Filter<br>Admin<br>Board Admin<br>Data Download<br>Essential User<br>Guest User<br>Mobile User<br>Standard User | Names                                                                                                    |                      |

7. Drag and Drop **Board Admin** from the Role Name list in the role settings item at the bottom of the screen.

For information about role types and permissions, see the online manual "Administrator's Guide (MotionBoard Cloud) - MBC-Chapter 1. Setting Before Use - MBC-1-6 Granting Roles (Permissions) to Groups."

<u>\* The online manual can be viewed from **Help - Online Manual** at the top right of the MotionBoard screen.</u>

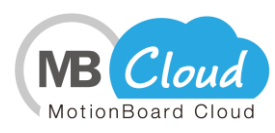

| System Settings      |                               |               | _                                                                                                    | _                                                                                                    | -               |        |        |
|----------------------|-------------------------------|---------------|----------------------------------------------------------------------------------------------------|----------------------------------------------------------------------------------------------------|-----------------|--------|--------|
| 🏠 General 🗸 🕹 User 🗸 | 🟺 Connection/Authentication 🗸 | 🖲 Security 🗸  | 🔈 Notification 🗸                                                                                                | 🛅 Data 🗸                                                                                                | 🚯 Information 🗸 |        | _      |
| Group 👉              |                               |               |                                                                                                    |                                                                                                    |                 | Import | Export |
| Domain local         | Group ID Board_Adm            | in_Group      | te Selected Users<br>Iomain<br>Inc.com                                                                          | Domain doc.c<br>Filter<br>List of U<br>loc ladmin<br>tateuchi.a<br>user01<br>user02<br>user03<br>user04 | ser IDs         |        |        |
|                      | Role                          | elected Roles | Filter  List of Role Na Admin Board Admin Data Download Essential User Guest User Mobile User Standard User Add | ames                                                                                                    |                 |        |        |

8. When you are finished setting up the role, click the **Add** button.

| System Settings                                                                                  | _                                                      |                                                                           | _                                                                                  |                          |
|--------------------------------------------------------------------------------------------------|--------------------------------------------------------|---------------------------------------------------------------------------|------------------------------------------------------------------------------------|--------------------------|
| 🟫 General 🗸 🕹 User 🗸 💛 Cor                                                                       | nection/Authentication <del>,</del>                    | 🖲 Security 🗸 🛛 💩 Notifi                                                   | cation 🗸 🖷 Data 🗸 🧃                                                                | Information <del>v</del> |
| Group 🕼                                                                                          |                                                        |                                                                           |                                                                                    | Import Export            |
| Domain local<br>C Filter<br>Group ID<br>eroup01<br>eroup02<br>eroup03<br>eroup04<br>eroup05<br>C | Group ID Board_Admin<br>Users<br>User ID<br>loc ladmin | n_Group           Bulk Delete Selected           Domain           doc.com | Domain doc.com<br>Users Q. Filter<br>Ioc ladmin<br>tateuchia<br>user 01<br>user 01 | IDs                      |
|                                                                                                  | RoleBulk Delete Se<br>Role Name<br>Board Admin         | lected Roles Q Filter<br>Admin<br>Board Admi<br>Data Downl                | Role Names                                                                         |                          |
| C New                                                                                            |                                                        | Essential U<br>Guest User<br>Mobile User<br>Standard U:                   | ser ser                                                                            |                          |

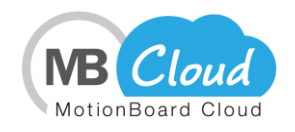

9. Click the **OK** button in the dialog box.

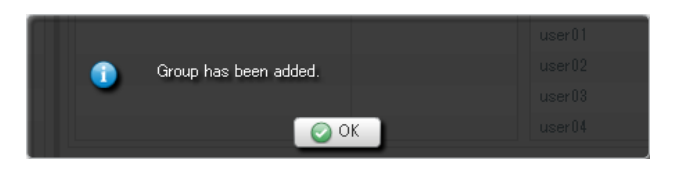

#### **Creating Essential User Group**

1. Type the group name for the essential user group in the **Group ID** at the top of the screen.

| System Settings                                                                 |                               |                                                                                                    | _                                              | _               | l.    |        |
|---------------------------------------------------------------------------------|-------------------------------|----------------------------------------------------------------------------------------------------|------------------------------------------------|-----------------|-------|--------|
| 🔒 General 🗸 🕹 User 🗸                                                            | 🟺 Connection/Authentication 🗸 | 🖲 Security 🗸 🛛 👃 Notification 🗸                                                                               | 💼 Data 🗸                                       | 🚯 Information 🗸 |       |        |
| Group 🕼                                                                         |                               |                                                                                                    |                                                | I               | mport | Export |
| Domain local<br>C Filter<br>Group ID<br>Board_Admin_Group<br>group01<br>group02 | Group ID Essential_L<br>Users | Jser_Group           Bulk Delete Selected Users           Domain                                              | Domain loca<br>Q Filter<br>List of U<br>user01 | Iser IDs        |       |        |
| eroup03<br>eroup04<br>eroup05<br>eroup06                                        |                               |                                                                                                    | user02<br>user03<br>user04<br>user05           | =               |       |        |
|                                                                                 | Role Bulk Delete Se           | elected Roles                                                                                                 | user 06                                        |                 |       |        |
|                                                                                 | Role Name                     | List of Role N     Admin     Board Admin     Data Download     Essential User     Guest User     Machine User | ames 🔺                                         |                 |       |        |
|                                                                                 | New                           | Standard User                                                                                                 | •                                              |                 |       |        |

2. From the **Domain** combo box for the user who belongs to the group, select the domain that you are using in Salesforce.

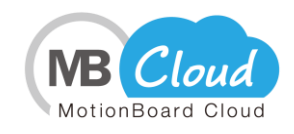

\* If you do not see the domain of your user account in Salesforce, see the "How to Add MotionBoard Cloud for Salesforce Domain" section on page 38.

| System Settings            |                                                                                        |
|----------------------------|----------------------------------------------------------------------------------------|
| 🔒 General 🗸 🛛 💄 User 🗸     | 👙 Connection/Authentication 🗸 🛛 🤨 Security 🗸 🔥 Notification 🖌 📲 Data 🖌 🕕 Information 🗸 |
| Group 🕼                    | Import Export                                                                          |
| Domain local 🛛 🗸           | Group ID Essential_User_Group                                                          |
| Group ID Board_Admin_Group | ▲ Domair local ▼<br>■ Bulk Delete Selected Users Q Filter                              |
| group01<br>group02         | User ID Domain List of User IDs                                                        |
| group04                    | user02                                                                                 |
| eroup05                    | user04                                                                                 |
| group06                    | user 05                                                                                |
|                            | Role                                                                                   |
|                            | Bulk Delete Selected Roles Q Filter                                                    |
|                            | Role Name                                                                              |
|                            | Admin                                                                                  |
|                            | Board Admin                                                                            |
|                            | Eccential User                                                                         |
|                            | Guest User                                                                             |
|                            | Mobile User                                                                            |
|                            | Standard User                                                                          |
|                            | New Add Save                                                                           |

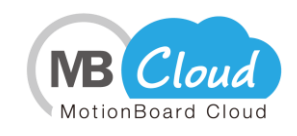

3. From the **List of User IDs**, drag and drop the user you want to set for the group.

| System Settings      |                               |                             |                         | 💷 💌                 |
|----------------------|-------------------------------|-----------------------------|-------------------------|---------------------|
| 🔒 General 🗸 🕹 User 🗸 | 🟺 Connection/Authentication 🗸 | 🖲 Security 🗸 🛛 👃 Notificati | on 🗸 🖷 Data 🗸 🕕 Inform  | nation <del>v</del> |
| Group 👉              |                               |                             |                         | Import Export       |
| Domain local         | Group ID Essential_U          | ser_Group                   | Domain doc.com V        |                     |
| group01              |                               | Buik Delete Selected Use    | ers Q Filter            |                     |
| group02<br>group03   | loc 1admin                    | Domain<br>doccom            | loc ladmin<br>tateuchia |                     |
| group04              |                               | Diagablop                   | user01                  | Ξ.                  |
| eroup05              |                               |                             | user02                  | -                   |
| group06              |                               |                             | user03                  |                     |
|                      | - Role                        |                             | user04                  |                     |
|                      | Bulk Delete Se                | elected Roles Q Filter      |                         |                     |
|                      | Role Name                     | List of Ro<br>Admin         | le Names 🔺              |                     |
|                      |                               | Data Download               |                         |                     |
|                      |                               | Essential User              | Ξ                       |                     |
|                      |                               | Guest User                  |                         |                     |
|                      |                               | Mobile User                 | _                       |                     |
|                      |                               | Standard User               |                         |                     |
|                      | New                           | 🔒 Add 📔                     | Save                    |                     |

4. Drag and drop **Essential User** from the Role Name list in the role settings item at the bottom of the screen.

For information about role types and permissions, see the online manual "Administrator's Guide (MotionBoard Cloud) - MBC-Chapter 1. Setting Before Use - MBC-1-6 Granting Roles (Permissions) to Groups".

<u>\* The online manual can be viewed from **Help - Online Manual** at the top right of the MotionBoard screen.</u>

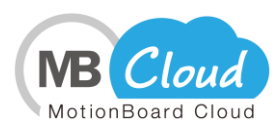

| System Settings      |                                                |               | _                                                                                                    | _                                                                                                    |                 |              |
|----------------------|------------------------------------------------|---------------|----------------------------------------------------------------------------------------------------|----------------------------------------------------------------------------------------------------|-----------------|--------------|
| 🏠 General 🗸 🕹 User 🗸 | 🟺 Connection/Authentication 🗸                  | 🖲 Security 🗸  | 🔈 Notification 🗸                                                                                                    | 🛅 Data 🗸                                                                                                    | 🚯 Information 🗸 |              |
| Group 🕼              |                                                |               |                                                                                                    |                                                                                                    | In              | iport Export |
| Domain local         | Group ID Essential_U Users Users ID loc 1admin | iser_Group    | te Selected Users<br>omain<br>c.com                                                                                      | Domain doc.cl<br>Q Filter<br>List of Us<br>loc ladmin<br>tateuchi.a<br>user01<br>user02<br>user03<br>user04 | om V            |              |
|                      | Role Mame<br>Essential User                    | elected Roles | List of Role N.<br>Admin<br>Board Admin<br>Data Download<br>Essential User<br>Guest User<br>Mobile User<br>Standard User | ames 🔺                                                                                                    |                 |              |

5. When you are finished setting up the role, click the **Add** button.

| System Settings      |                               |                                                                                                    |                          | 💷 <b>= </b>        |
|----------------------|-------------------------------|----------------------------------------------------------------------------------------------------|--------------------------|--------------------|
| 🏠 General 🗸 🕹 User 🗸 | 븧 Connection/Authentication 🗸 | 🖲 Security 🗸 🛛 👃 Notification 🕯                                                                                                | 🗸 🖷 Data 🗸 🕕 Informa     | ition <del>v</del> |
| Group 👉              |                               |                                                                                                    |                          | Import Export      |
| Domain local         | Group ID Essential_U          | ser_Group                                                                                                    | Domain doc.com 🔻         |                    |
| group01              | User ID                       | Domain                                                                                                    | List of User IDs         | A                  |
| eroup02              | loc 1admin                    | doc.com                                                                                                    | loc ladmin<br>tateuchi.a |                    |
| group04              |                               |                                                                                                    | user01                   |                    |
| eroup05<br>eroup06   |                               |                                                                                                    | user02<br>user03         |                    |
|                      |                               |                                                                                                    | user04                   |                    |
|                      | Role Mame<br>Essential User   | Hected Roles Q Filter<br>Admin<br>Board Admin<br>Data Download<br>Essential User<br>Guest User<br>Mobile User<br>Standard User | Names 🔺                  |                    |
| •                    | New                           | 🕞 Add 📔 Sa                                                                                                    | ve                       |                    |

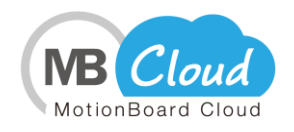

6. Click the **OK** button in the dialog box.

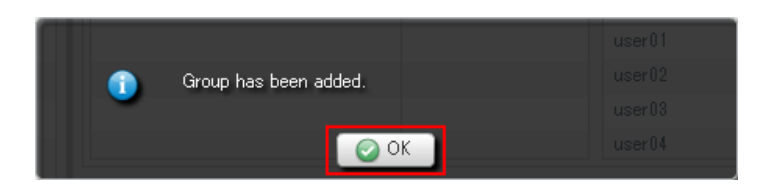

## **3. Login Confirmation to MotionBoard Cloud for Salesforce**

Make sure that the user registered as a designated user can log in to MotionBoard Cloud for Salesforce.

\* If you set the "Login IP Ranges" in the profile of the user who registered the account, after referring to "2. Salesforce Login IP Address Restriction Settings" in "Reference," set the profile to allow connections from MotionBoard Cloud for Salesforce.

1. Log in to Salesforce.

| Username                               |   |
|----------------------------------------|---|
| Password                               | ] |
| Log In                                 |   |
| Remember me                            |   |
| Forgot Your Password? Use Custom Domai | n |
| Not a customer? Try for Free           |   |

2. From the Force.com application menu at the top right, select **MotionBoard for Salesforce**.

| salesforce 2 Search. Search                                                                                                    | Loc1 👻 Set                                                                                                    | tup Help & Training Sales •                                                                                  |
|----------------------------------------------------------------------------------------------------|----------------------------------------------------------------------------------------------------|----------------------------------------------------------------------------------------------------|
| Home Chatter Profile Groups Files Leads Accounts Contacts Opportunities Reports Create New Loc1 Monday 2017/07/03 Recent Items U. High Freed                                                                                               | Dashboards Products Forecasts +                                                                                                    | Service<br>Marketing<br>Salesforce Chatter<br>Community<br>App Launcher<br>Content                           |
| Lot1     Post If File IN New Event More +       Custom Links     Share an update, @mention someone       Messages and Alerts     Sort By Latest Posts *       Loc1 charged Email from salesbore-imo@wingarc.com to islevchi.a@wingarc.com. | Share     Cet The Salesforce VII     Take Salesforce VII     Take Salesforce VII     Topic everywhere! Download the     new Salesforce! Noile App     tom the Apple App Store and     Coople Hay.     Skin > | Sile com<br>MotonBoard for Salesforce<br>Checkout<br>AppExchange<br>Developer Community<br>Success Community |

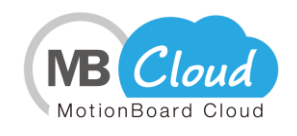

3. If the MotionBoard Cloud for Salesforce screen is displayed, permissions are successfully granted to the user.

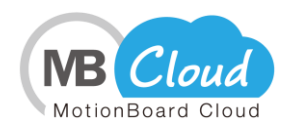

# Reference

## 1. Notes on Using MotionBoard Cloud for Salesforce

(1) Please log in and execute all the tasks described in this manual from the Salesforce system account that you have registered at the time of application unless specified otherwise.

(2) Browsers supported by MotionBoard Cloud for Salesforce

MotionBoard Cloud for Salesforce supports the following browser.

\* **Supports browsers supported by Salesforce.** Please use the following supported browsers.

[Supported browsers]

- Microsoft Edge \*1

- Internet Explorer 7.0, 8.0, 9.0, 10.0 (32-bit)

- Mozilla Firefox 6 or later (32-bit)
- Google Chrome Ver20 or later \*2
- \*1- If you are using WINDOWS10 build 1607 or later, it can be used in Ver. 5.6.00.001 or later.
- \*2- Two or more versions older than the current version are not supported because manufacturer support has been terminated.

(3) Install Adobe Flash Player

Adobe Flash Player 10.2 or later is required to use MotionBoard Cloud for Salesforce. The Flash Player you need depends on the browser you use. Please check the following and install Flash Player in advance.

© Flash Player required to use the MotionBoard Cloud for Salesforce

- Internet Explorer: Adobe Flash Player \*\* ActiveX

- Non-IE browser: Adobe Flash Player \*\* Plugin
- \*\* indicates Version number.

- Flash Player required to display moving PDF files (offline chart).

- Adobe Flash Player \*\* Plugin
- \*\* indicates Version number.
- \* Please install Flash Player software from the URL below. http://get.adobe.com/jp/flashplayer/?no\_redirect

#### (4) Cookie settings

MotionBoard Cloud for Salesforce uses cookies. Enable your Cookie settings in your browser.

♦ Microsoft Edge

1. Click on the toolbar 🗰 to display the window and click "Settings" at the bottom of the window.

2. Click "Show advanced Settings" in "Settings".

3. Select "Do not block cookies" from the pull-down of the "cookie" item in the "Advanced" setting.

4. Click the iii on the toolbar to close the window.

Internet Explorer

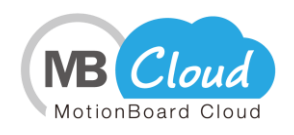

- 1. From the Tools menu, select Internet Options.
- 2. Click the "Privacy" tab.
- 3. Press the "Sites" button.
- 4. Enter "\*.variocloud.jp" in the address of the Web site and click the "Allow" button.
- 5. Press "OK" to close the Internet Options screen and restart IE.

## Firefox

- 1. From the "Tools" menu, select "Options".
- 2. Select the Privacy panel.

3. If you want to enable "Remember history" in Firefox, click the "Cancel" to close the options screen.

(When "Remember history" is not set.

- 4. Set "Custom settings for history" in Firefox.
- 5. Check "Cookies from the site to store."
- 6. Click the "OK" button and close the Options window.
- ♦ Google Chrome
- 1. Click the "Google Chrome settings" icon 🔳 on the toolbar.
- 2. Select "settings".
- 3. Click "Show advanced Settings" at the bottom of the page.
- 4. Select the "Content settings" in the "Privacy" section.
- 5. Turn on "Allow data setting to local."

(5) Pop-up Blocker settings

To connect with the MotionBoard Cloud for Salesforce, remove the pop-up blocker in your browser.

#### Microsoft Edge

\* Microsoft Edge does not have settings to cancel pop-up Blocker settings individually. When pop-up is actually blocked, you will be prompted whether or not to allow pop-up from this particular site, select allow.

#### Internet Explorer

- 1. Select the "Internet Options" from the "Tools" menu.
- 2. Click the "Privacy" tab.
- 3. Make sure that "enable pop-up Blocker" is not checked.
- 4. If there is no check, click Cancel to close the Internet Options screen.

(If checked)

- 5. If there is a check, click the "Settings" button on the right.
- 6. Enter \*.variocloud.jp in the address of Web site to allow, click the 'Add' button.
- 7. Check "show notification bar when pop-up is blocked," if there is no check.
- 8. Press "Close", or "OK" to close the Internet Options screen and restart IE.
- Firefox
- 1. Select "Options" from the "Tools" menu.
- 2. Select the "Contents" panel.
- 3. If "Block Pop-Up "Windows" is not checked, click "Cancel" to close the options screen.

(If there is a check in the above 3)

4. Check "Block Pop-Up "Windows".

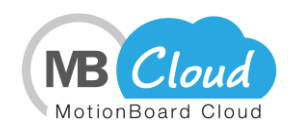

5. Enter \*.variocloud.jp in the "Website Address " and click "Allow".

6. Click "Close," or "OK" and close the Options window.

• Google Chrome

1. Click the "Google Chrome Settings" icon 🔳 on the toolbar.

- 2. Click "Settings".
- 3. Click "Show Advanced Settings."

4. In the "Privacy" section, click the "Content Settings".

5. In "Pop-Up" section, click "Manage Exceptions".

6. Type vaiocloud.jp in the "Host Name Pattern." Make sure that "Action" is set to allow, then click "Finish".

(6) Register as a trusted site

To connect to MotionBoard Cloud for Salesforce, you must register it as a trusted site in your browser.

Microsoft Edge

\* Microsoft Edge does not have a trusted site registration feature. Please respond to the pop-up each time.

## Internet Explorer

- 1. Select the "Internet Options" from the "Tools" menu.
- 2. Click the "Security" tab.
- 3. Click the "Trusted sites" and click the "Sites" button.
- 4. Type "https://\*.variocloud.jp" in "Add this web site to the zone" and click the "Add" button.
- 5. Make sure that your input is registered in the Web site.
- 6. Click "Close" and "OK" to close the Internet Options screen and restart IE.

## Firefox

- 1. Select "Options" from the "Tools" menu.
- 2. Select the "Security" pane.
- 3. Click the "Allowed sites" button.
- 4. Enter \*.variocloud.jp in the "Website Address " and click "Allow".
- 5. Click "Close" and "OK" and close the Options window.

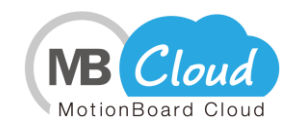

## 2. Salesforce Login IP Address Restriction Settings

Set the following to the Salesforce profile in which all users using MotionBoard Cloud for Salesforce are registered:

 Log in to Salesforce as a system administrator, and then click **Setup** in the upper right of the initial Salesforce screen to display the following information: Manage Users – Users - <user\_name>

| salesforce                                            | earch                                     | Search                                                                                                    | Loc1 👻 Setup Help 8                                                                                                    | Training MotionBoard for Salesforce -                                                        |
|-------------------------------------------------------|-------------------------------------------|----------------------------------------------------------------------------------------------------|----------------------------------------------------------------------------------------------------|----------------------------------------------------------------------------------------------|
| Home MotionBoard +                                    |                                           |                                                                                                    |                                                                                                    |                                                                                              |
| Quick Find / Search () Q<br>Expand All   Collapse All | User<br>Loc1                              | existences of a Remaining Cat Assistance                                                                                                    | te definite Residents I Reminin Selline                                                                                                    | Edit Layout   User Profile   Help for this Page 🥹                                            |
| 🎎 > 🌶                                                 | Public Group Mer<br>Third-Party Account L | assumments (J]   Permission Set Assummer<br>mbership (0)   Queue Membership (0)   U:<br>inks (0)   Installed Mobile Apps (0)   Auth                                                                                                    | iss Activation Required (U)   Permission Set Licer<br>ser Skills (0)   Team (0)   Managers in the Role,<br>entication Settings for External Systems (0)   Logi | Hierarchy [2]   QAuth Connected Apps (4)  <br>History (10-)   User Provisioning Accounts (2) |
| Lightning Experience<br>Migration Assistant           | User Detail                               | Edit Sharing                                                                                                    | Change Password                                                                                                    |                                                                                              |
| Switch to the modern, intelligent                     | Name                                      |                                                                                                    | Role                                                                                                    |                                                                                              |
| Salesforce.                                           | Alias                                     |                                                                                                    | User License                                                                                                    | Salesforce                                                                                   |
| Cal Staded                                            | Email                                     | and the second second se | Profile                                                                                                    | System Administrator                                                                         |
| Get Staned                                            | Nickname                                  |                                                                                                    | Marketing User                                                                                                    | · · · · · · · · · · · · · · · · · · ·                                                        |
|                                                       | Title                                     | and the second second se | Office Here                                                                                                    | *                                                                                            |
| Salesforce1 Quick Start                               | Tibe                                      |                                                                                                    | Omine User                                                                                                    |                                                                                              |
|                                                       | Company                                   |                                                                                                    | Easte com Eleve User                                                                                                    |                                                                                              |
| Force.com Home                                        | Department                                |                                                                                                    | Force.com Flow Oser                                                                                                    |                                                                                              |
|                                                       | Division                                  | 10                                                                                                    | Site com Contributor Usor                                                                                                    |                                                                                              |
| Administer                                            | Address                                   | 9F                                                                                                    | site.com Contributor Oser                                                                                                    |                                                                                              |
| Manage Users                                          | Time Zone                                 | (GMT+09:00) Japan Standard Time (As                                                                                                    | sia/Tokyo) Site.com Publisher User                                                                                                    |                                                                                              |
| Users                                                 | Locale                                    | Japanese (Japan)                                                                                                    | Work.com User                                                                                                    |                                                                                              |
| Adoption Manager                                      | Language                                  | English                                                                                                    | Mobile Push Registrations                                                                                                    | View                                                                                         |
| Mass Email Users                                      | Delegated Approver                        |                                                                                                    | Accessibility Mode (Classic<br>Only)                                                                                                    |                                                                                              |
| Roles                                                 | Manager                                   |                                                                                                    | High-Contrast Palette on                                                                                                    |                                                                                              |
| Permission Sets                                       | Dessing Approval Dessuest                 | Only if I am an anerey or                                                                                                    | Charts                                                                                                    |                                                                                              |

#### 2. Click the **System Administrator** profile.

This section describes how to set the profile name "System Administrator" as an example. The steps 2 to 4 are required for all Salesforce profiles that use MotionBoard Cloud for Salesforce.

| salesforce                                            | earch                    | Search                                                                                                    | Loc1 👻 Setup Help 8                        | Training MotionBoard for Salesforce -             |  |  |
|-------------------------------------------------------|--------------------------|----------------------------------------------------------------------------------------------------|--------------------------------------------|---------------------------------------------------|--|--|
| Home MotionBoard +                                    |                          |                                                                                                    |                                            |                                                   |  |  |
| Quick Find / Search 🕐 Q.<br>Expand All   Collapse All | User<br>Loc1             | ssignments [0]   Permission Set Assignments: As                                                                                                    | tivation Required 10   Permission Set Lice | Edit Layout   User Profile   Help for this Page 2 |  |  |
| <b>ॐ</b> → <b>%</b>                                   | Third-Party Account L    | Public Group Membership (2)   Queue Membership (2)   User Skills (2)   Team (2)   Manasers in the Role Hierarchy (2)   Quuth Connected Apps (4)  <br>Third-Party Account Links (2)   Installed Mobile Apps (2)   Authentication Settings for External Systems (2)   Login History (10+)   User Provisioning Accounts (2) |                                            |                                                   |  |  |
| Lightning Experience<br>Migration Assistant           | User Detail              | Edit Sharing Char                                                                                                    | nge Password                               |                                                   |  |  |
| Switch to the modern, intelligent                     | Alias                    |                                                                                                    | User License                               | Salesforce                                        |  |  |
| Salesforce.                                           | Email                    | man all the second second                                                                                                    | Profile                                    | System Administrator                              |  |  |
| Get Started                                           | Username                 | and an an an an an an an an an an an an an                                                                                                    | Active                                     |                                                   |  |  |
|                                                       | Nickname                 | March & Conception of the                                                                                                    | Marketing User                             | 1                                                 |  |  |
| Salesforce1 Quick Start                               | Title                    |                                                                                                    | Offline User                               |                                                   |  |  |
|                                                       | Company                  | 1000 C 1000 C                                                                                                    | Knowledge User                             |                                                   |  |  |
| orce.com Home                                         | Department               |                                                                                                    | Force.com Flow User                        |                                                   |  |  |
|                                                       | Division                 |                                                                                                    | Service Cloud User                         |                                                   |  |  |
| Administer                                            | Address                  | JP                                                                                                    | Site.com Contributor User                  |                                                   |  |  |
| Manage Users                                          | Time Zone                | (GMT+09:00) Japan Standard Time (Asia/To                                                                                                    | ky0) Site.com Publisher User               |                                                   |  |  |
| Users                                                 | Locale                   | Japanese (Japan)                                                                                                    | Work.com User                              |                                                   |  |  |
| Adoption Manager                                      | Language                 | English                                                                                                    | Mobile Push Registrations                  | View                                              |  |  |
| Mass Email Users                                      | Delegated Approver       |                                                                                                    | Accessibility Mode (Classic<br>Only)       |                                                   |  |  |
| Roles<br>Permission Sets                              | Manager                  |                                                                                                    | High-Contrast Palette on<br>Charts         | i                                                 |  |  |
| Drofilos                                              | Dessius Approval Demusat | Only if I am an another                                                                                                    | Fond Anny Marning Empile                   |                                                   |  |  |

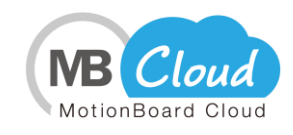

#### 3. Check the **Login IP Ranges** at the bottom of the System Administrator field screen.

| salesforce                                           | earch Search Loc1 - Setup Help & Training MotionBoard for Salesforce -                                                                                                    |
|------------------------------------------------------|----------------------------------------------------------------------------------------------------|
| Home MotionBoard +                                   |                                                                                                    |
| Quick Find / Search 🕜 🔍<br>Expand All   Collapse All | Profile Help for this Page 😔 System Administrator 4 Back to List: Users                                                                                                    |
|                                                      | Users with this profile have the permissions and page layouts listed below. Administrators can change a user's profile by editing that user's personal information.<br>If your organization uses Record Types, use the Edit links in the Record Type Settings section below to make one or more record types available to users with<br>this profile.<br>Looin IP Rances (0)   Enabled Access (1)   Enabled Visualforce Pace Access (2)   Enabled External Data Source Access (2)   Enabled Named Credential Access (2)  <br>Enabled Service Presence Status Access (3)   Enabled Custom Permissions (3) |
| Get Started                                          | Profile Detail Edit Clone View Users Name System Administrator                                                                                                    |
|                                                      | \$                                                                                                    |
|                                                      | Login Hours Edit Login Hours Help ?<br>No login hours specified                                                                                                    |

| Login IP Ranges                             | New                          |                          | Login IP Ranges Hel           |
|---------------------------------------------|------------------------------|--------------------------|-------------------------------|
| No login IP ranges specified. Users from an | ny IP address are allowed to | log in.                  |                               |
|                                             |                              |                          |                               |
| Enabled Apex Class Access                   | Edit                         |                          | Enabled Apex Class Access Hel |
| Enabled Apex Class Access                   | Edit                         | AppExchange Package Name | Enabled Apex Class Access He  |

- 4. Check the Login IP Ranges.
  - ① If nothing is set to Login IP Ranges, perform the set up explained in step 4-1.
  - (2) If "IP address you are using" is set to **Login IP Ranges**, perform the set up explained in step 4-2.

#### 4-1. If nothing is set to Login IP Ranges

1. Click the **New** button in the **Login IP Ranges** at the bottom of the System Administrator field screen.

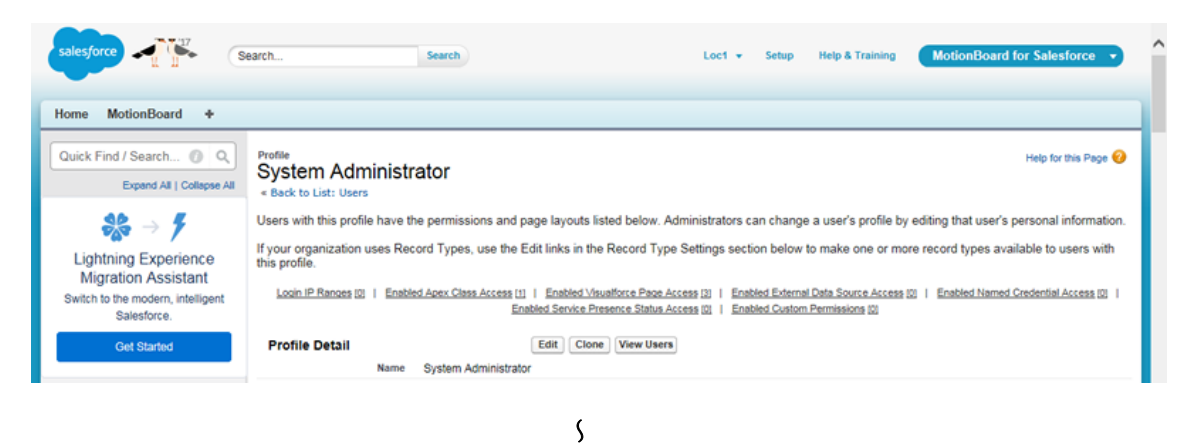

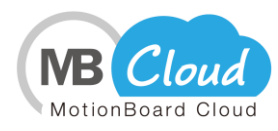

| Login Hours                                                                                | Edit                             |                                   | Login Hours H                |
|--------------------------------------------------------------------------------------------|----------------------------------|-----------------------------------|------------------------------|
| No login hours specified                                                                   |                                  |                                   |                              |
| Login IP Ranges                                                                            | New                              |                                   | Login IP Ranges He           |
|                                                                                            |                                  |                                   |                              |
| No login IP ranges specified. Users from a                                                 | any IP address are allowed to lo | g in.                             |                              |
| No login IP ranges specified. Users from a                                                 | Edit                             | g in.                             | Enabled Apex Class Access He |
| No login IP ranges specified. Users from a<br>Enabled Apex Class Access<br>Apex Class Name | Edit                             | g in.<br>AppExchange Package Name | Enabled Apex Class Access He |

2. In the IP address range setting, enter '**0.0.0.0**' to the start IP address, and '**255.255.255.255'** to the end IP address, and then click the **Save** button.

| salesforce                                                                             | Barch Search                                                                                            | Loct + Setup Help & Training MotionBoard for Salesforce + |
|----------------------------------------------------------------------------------------|----------------------------------------------------------------------------------------------------|-----------------------------------------------------------|
| Home MotionBoard +                                                                     |                                                                                                    |                                                           |
| Quick Find / Search () Q.<br>Expand All   Collapse All                                 | Login IP Ranges<br>Enter the range of valid IP addresses from which users with this profile can log in. | Help for this Page 🥹                                      |
| <b>‰</b> → <i>¶</i>                                                                    | Save Cancel                                                                                             |                                                           |
| Lightning Experience                                                                   | Please specify IP range                                                                                 | Required Information                                      |
| Migration Assistant<br>Switch to the modern, intelligent<br>Salesforce.<br>Get Started | Start IP Address 0.0.0                                                                                  | End IP Address 255 255 255                                |
| Salesforce1 Quick Start                                                                | Care Care                                                                                               |                                                           |
| Force.com Home                                                                         |                                                                                                    |                                                           |

4-2. If the Login IP Ranges is set to the IP address you are using.

1. In the IP address range, type '54.249.2.45' for both the start IP address and the end IP address, and then click the **Save** button.

| salesforce                                                                                                    | earch                                                      | Search                                                  | Loc1 • | Setup Help & Train  | ng MotionBoard for Salesforce 🔹 |
|----------------------------------------------------------------------------------------------------|------------------------------------------------------------|---------------------------------------------------------|--------|---------------------|---------------------------------|
| Home MotionBoard +                                                                                             |                                                            |                                                         |        |                     |                                 |
| Quick Find / Search () Q<br>Expand All   Collapse All                                                          | Login IP Ranges                                            | stresses from which users with this profile can log in. |        |                     | Help for this Page 🥝            |
| <b>‰</b> → <b>≯</b>                                                                                            |                                                            | Save Cancel                                             |        |                     |                                 |
| Lightning Experience<br>Migration Assistant<br>Switch to the modern, intelligent<br>Salesforce.<br>Out Started | Please specify IP range<br>Start IP Address<br>Description | 54 249 2.45                                             | I      | End IP Address 54.2 | e Required Information          |
| Salesforce1 Quick Start                                                                                        |                                                            | Save Cancel                                             |        |                     |                                 |

2. Open the Settings screen again, type '54.250.157.6' for both the start IP address and the end IP address in the IP address range, and then click the **Save** button.

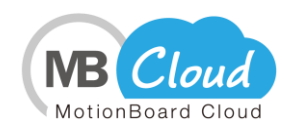

| salesforce                                                              | earch Search                                                                       | Loc1 - Setup Help & Training MotionBoard for Salesforce - |
|-------------------------------------------------------------------------|------------------------------------------------------------------------------------|-----------------------------------------------------------|
| Home MotionBoard +                                                      |                                                                                    |                                                           |
| Quick Find / Search ② Q<br>Expand All   Collepse All                    | Login IP Ranges<br>Enter the range of valid IP addresses from which users with thi | Help for this Page 🥹                                      |
| $\rightarrow$ 7                                                         | Save Canc                                                                          | el                                                        |
| Lightning Experience                                                    | Please specify IP range                                                            | Required Information                                      |
| Migration Assistant<br>Switch to the modern, intelligent<br>Salesforce. | Start IP Address 54.250.157.6                                                      | End IP Address 54.250.157.6                               |
| Get Started                                                             |                                                                                    |                                                           |
| alestered Quick Start                                                   | Save Canc                                                                          | et                                                        |

## **3.** See Salesforce Settings and Definitions.

If you are registering a user with a profile other than the standard profile provided by Salesforce (custom profile), you must enable the "Reference settings and Definitions" setting in your profile settings.

1. Click Setup.

| salesforce                                                                                      | sarch           | Search                                                                                                    |   | Loc1 + Setup                                                                                                    | Help & Training | MotionBoard for Salesforce 🔹 |
|-------------------------------------------------------------------------------------------------|-----------------|----------------------------------------------------------------------------------------------------|---|----------------------------------------------------------------------------------------------------|-----------------|------------------------------|
| Home MotionBoard +                                                                              |                 |                                                                                                    |   | _                                                                                                    |                 |                              |
| Quick Find / Search 🕧 Q                                                                         |                 |                                                                                                    |   |                                                                                                    |                 | Help for this Page 🥹         |
| Expand All   Collepse All                                                                       | Getting Started |                                                                                                    |   |                                                                                                    | Dismiss x       | - Vanadara Areas             |
| Cightning Experience<br>Migration Assistant<br>Switch to the modern, intelligent<br>Salesforce. | 3               | Build App<br>Generate a basic app with just<br>one step, and then easily extend<br>that app with clicks or code. | • | Salesforce Lightning<br>Enable the power, speed and<br>simplicity of the new, modern<br>Salesforce user experience<br>Get Started |                 | TRAILHEAD                    |
| Get Starter                                                                                     |                 |                                                                                                    |   |                                                                                                    |                 | to ream satesforce           |

#### 2. Click **Profiles** under **Manage Users**.

| Home MotionBoard +                                    |                                                 |                               |             |                      |
|-------------------------------------------------------|-------------------------------------------------|-------------------------------|-------------|----------------------|
| Quick Find / Search 🕐 Q.<br>Expand All   Collepse All | Profiles                                        |                               |             | Help for this Page 🥑 |
| 88 → 4                                                | New Profile () A B C D E F G                    | HIJKLMNOPQRSTUV               | WXYZアカサタナハマ | マーヤーラ ワ Other All    |
| Lightning Experience<br>Migration Assistant           | Action Profile Name +                           | User License                  | Custom      |                      |
| Switch to the modern, intelligent                     | Edit   Clone Contract Manager                   | Salestorce                    |             |                      |
| Salesforce.                                           | Edit   Clone Customer Community Login User      | Customer Community Login      |             |                      |
| Get Started                                           | Edit   Clone Customer Community Plus Login User | Customer Community Plus Login |             |                      |
|                                                       | Edit   Clone Customer Community Plus User       | Customer Community Plus       |             |                      |
| alesforce1 Quick Start                                | Edit   Clone Customer Community User            | Customer Community            |             |                      |
|                                                       | Edit   Clone High Volume Customer Portal User   | High Volume Customer Portal   |             |                      |
| orce.com Home                                         | Edit   Clone Marketing User                     | Salesforce                    |             |                      |
|                                                       | Edit   Clone Partner Community Login User       | Partner Community Login       |             |                      |
| dminister                                             | Edit   Cione Partner Community User             | Partner Community             |             |                      |
| Manage Users                                          | Edit   Cione Read Only                          | Salesforce                    |             |                      |
| Users                                                 | Edit   Clone Solution Manager                   | Salesforce                    |             |                      |
| Adoption Manager                                      | Edit   Cione Standard Platform User             | Salesforce Platform           |             |                      |
| Mass Email Users                                      | Edit   Clone Standard User                      | Salesforce                    |             |                      |
| Roles                                                 | Edit   Clone System Administrator               | Salesforce                    |             |                      |
| Pernission Sets                                       | Edit   Del Test N                               | Salesforce                    | 1           |                      |
| Profiles                                              | Edit   Clone Work.com Only User                 | Work.com Only                 |             |                      |
| Public Groups<br>Queues                               | 1-23 of 23 💌 0 Selected 💌                       | 4 4 Previous Next > IA        |             | Page 1 of            |
|                                                       |                                                 |                               |             |                      |

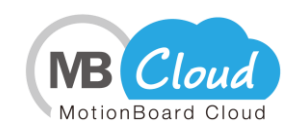

3. Click **Edit** for the target profile. (Modifies the profile of "Test N" in this case. )

| Home MotionBoard +                                    |              |                                    |                               |                                                                                                    |                     |
|-------------------------------------------------------|--------------|------------------------------------|-------------------------------|----------------------------------------------------------------------------------------------------|---------------------|
| Quick Find / Search 🕐 Q,<br>Expand All   Collepse All | Profiles     | Point Databa I Oronta Nava Marca   |                               |                                                                                                    | Help for this Page  |
| 33 -> <b>7</b>                                        | New Profile  |                                    | IJKLMNOPQRSTUV                | w   x   y   z   7   b   9   9   7                                                                                                    | ハ マ ヤ ラ ワ Other All |
| Lightning Experience                                  | Action       | Profile Name +                     | User License                  | Custom                                                                                                    |                     |
| Switch to the modern, intelligent                     | Edit   Clone | Contract Manager                   | Salesforce                    |                                                                                                    |                     |
| Salesforce.                                           | Edit   Clone | Customer Community Login User      | Customer Community Login      |                                                                                                    |                     |
| Get Startert                                          | Edit   Cione | Customer Community Plus Login User | Customer Community Plus Login |                                                                                                    |                     |
| COLC COLCULA                                          | Edit   Clone | Customer Community Plus User       | Customer Community Plus       |                                                                                                    |                     |
| alastasad Quiak Start                                 | Edit   Cione | Customer Community User            | Customer Community            |                                                                                                    |                     |
| alestorce'i Quick Start                               | Edit   Clone | High Volume Customer Portal User   | High Volume Customer Portal   |                                                                                                    |                     |
| orce.com Home                                         | Edit   Clone | Marketing User                     | Salesforce                    |                                                                                                    |                     |
|                                                       | Edit   Clone | Partner Community Login User       | Partner Community Login       |                                                                                                    |                     |
| dminister                                             | Edit   Cione | Partner Community User             | Partner Community             |                                                                                                    |                     |
| Manage lisers                                         | Edit   Cione | Read Only                          | Salesforce                    |                                                                                                    |                     |
| Users                                                 | Edit   Clone | Solution Manager                   | Salesforce                    |                                                                                                    |                     |
| Adoption Manager                                      | Edit   Clone | Standard Platform User             | Salesforce Platform           |                                                                                                    |                     |
| Mass Email Users                                      | Edit   Clone | Standard User                      | Salesforce                    |                                                                                                    |                     |
| Roles                                                 | Edit   Clone | System Administrator               | Salesforce                    |                                                                                                    |                     |
| Permission Sets                                       | Edit   Del   | Test.N                             | Salesforce                    | <ul> <li>Image: A set of the set of the</li></ul> |                     |
| Profiles                                              | Edit   Cione | Work.com Only User                 | Work.com Only                 |                                                                                                    |                     |
| Public Groups<br>Queues                               | 1-23 of 23 🖭 | 0 Selected 🗾                       | 44 4 Previous Next I+ IA      |                                                                                                    | Page 1 of           |
|                                                       |              |                                    |                               |                                                                                                    |                     |

4. In the **Administrative Permissions** section, select **View Setup and Configuration** checkbox and click the **Save** button.

| me MotionBoard +                                      |                                                |                    |             |                                 |   |                    |
|-------------------------------------------------------|------------------------------------------------|--------------------|-------------|---------------------------------|---|--------------------|
| uick Find / Search () Q.<br>Expand All   Collapse All | ofile Edit<br>est N                            |                    |             |                                 |   | Help for this Page |
| Se → ∮                                                | Profile Edit                                   | e layouts for this | Save Cancel |                                 |   |                    |
| Migration Assistant                                   | Name                                           | Test N             |             |                                 |   |                    |
| witch to the modern, intelligent<br>Salesforce        | User License                                   | Salesforce         |             | Custom Profile                  | 1 |                    |
| Get Started                                           | Description                                    |                    |             | Û                               |   |                    |
|                                                       | Manage Certificates                            |                    | ,           | ransier Necoro                  |   |                    |
|                                                       | Manage Certificates                            |                    | ,           | ranster Hecord                  |   |                    |
|                                                       | Manage Chatter Messages<br>and Direct Messages |                    | Use Id      | Sentity Features                |   |                    |
|                                                       | Manage Communities                             |                    | Use Team    | Reassignment<br>Wizards         |   |                    |
|                                                       | Manage Custom<br>Permissions                   |                    |             | View All Data                   |   |                    |
|                                                       | Manage Custom Report<br>Types                  |                    |             | View All Users                  |   |                    |
|                                                       | Manage Dashboards in<br>Public Folders         |                    | View and    | Edit Converted<br>Leads         |   |                    |
|                                                       | Manage Data Categories                         |                    | View Dashb  | oards in Public<br>Folders      |   |                    |
|                                                       | Manage Data Integrations                       |                    | View I      | Data Categories                 |   |                    |
|                                                       | Manage Dynamic<br>Dashboards                   |                    | Vie         | w Health Check                  |   |                    |
|                                                       | Manage Email Client<br>Configurations          |                    |             | View Help Link                  | 1 |                    |
|                                                       | Manage Encryption Keys                         |                    | View R      | eports in Public<br>Folders     |   |                    |
|                                                       | Manage Health Check                            |                    |             | View Setup and<br>Configuration |   |                    |
|                                                       | Manage Internal Users                          |                    | Wee         | kly Data Export                 |   |                    |
|                                                       | General User Permission                        | 15                 |             |                                 |   |                    |
|                                                       | Access to view Data                            |                    | Lightr      | ning Login User                 |   |                    |
|                                                       |                                                |                    |             |                                 |   |                    |

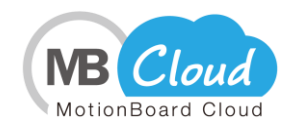

### 4. Enabling Salesforce Visualforce

If you want to register a user who has a profile other than the standard profile provided by Salesforce (a custom profile), you must set the MotionBoard Cloud for Salesforce page name in the profile settings "Valid Visualforce page".

1. Click Setup.

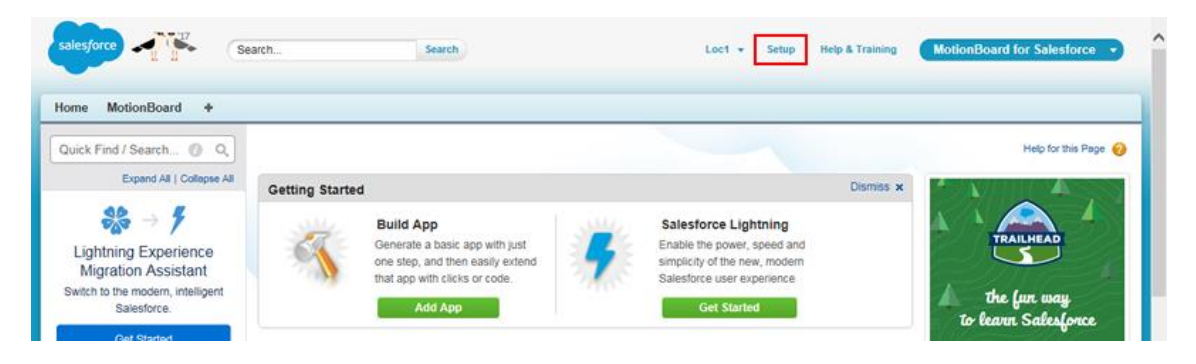

#### 2. Click Profiles under Manage Users.

| Quick Find / Search Ø Q,<br>Expand All   Collapse All | Profiles                                        |                               | н                                             | elp for this Page 🥹 |
|-------------------------------------------------------|-------------------------------------------------|-------------------------------|-----------------------------------------------|---------------------|
| 868 -> Y                                              | New Profile                                     | IJKLMNOPQRSTUV                | W   X   Y   Z   ア   カ   サ   タ   ナ   ハ   マ   キ | 5 7 Other All       |
| Lightning Experience<br>Migration Assistant           | Action Profile Name +                           | User License                  | Custom                                        |                     |
| Switch to the modern, intelligent                     | Edit   Clone Contract Manager                   | Salesforce                    |                                               |                     |
| Salesforce.                                           | Edit   Clone Customer Community Login User      | Customer Community Login      |                                               |                     |
| Get Started                                           | Edit   Clone Customer Community Plus Login User | Customer Community Plus Login |                                               |                     |
|                                                       | Edit   Clone Customer Community Plus User       | Customer Community Plus       |                                               |                     |
| alestoreal Quick Start                                | Edit   Clone Customer Community User            | Customer Community            |                                               |                     |
| diesiorcer durch start                                | Edit   Clone High Volume Customer Portal User   | High Volume Customer Portal   |                                               |                     |
| orce.com Home                                         | Edit   Clone Marketing User                     | Salesforce                    |                                               |                     |
|                                                       | Edit   Clone Partner Community Login User       | Partner Community Login       |                                               |                     |
| dminister                                             | Edit   Clone Partner Community User             | Partner Community             |                                               |                     |
| Manage Users                                          | Edit   Clone Read Only                          | Salesforce                    |                                               |                     |
| Users                                                 | Edit   Clone Solution Manager                   | Salesforce                    |                                               |                     |
| Adoption Manager                                      | Edit   Cione Standard Platform User             | Salesforce Platform           |                                               |                     |
| Mass Email Users                                      | Edit   Clone Standard User                      | Salesforce                    |                                               |                     |
| Roles<br>Rominsion Sets                               | Edit   Clone System Administrator               | Salesforce                    |                                               |                     |
| Permosium della                                       | Edit   Del Test N                               | Salesforce                    | ×                                             |                     |
| Proties                                               | Edit   Clone Work.com Only User                 | Work.com Only                 |                                               |                     |
| Public Groups                                         | 1-23 of 23 • 0 Selected •                       | 44 4 Previous Next > >>       |                                               | Page 1 of           |

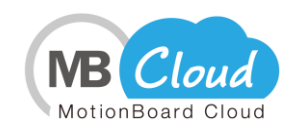

#### 3. Click the target profile. (Modifies the profile of "Test N" in this case.)

| Home MotionBoard +                                    |                                                |                                  |                   |                      |
|-------------------------------------------------------|------------------------------------------------|----------------------------------|-------------------|----------------------|
| Quick Find / Search 🕐 Q,<br>Expand All   Collapse All | Profiles                                       |                                  |                   | Help for this Page 🥑 |
| 38 - F                                                | New Profile                                    | GHIJKLMNOPQRSTUV                 | / W X Y Z アカサタナハマ | 7 17 5 7 Other All   |
| Lightning Experience<br>Migration Assistant           | Action Profile Name +                          | User License                     | Custom            |                      |
| Switch to the modern, intelligent                     | Edit   Clone Contract Manager                  | Salesforce                       |                   |                      |
| Salesforce.                                           | Edit   Clone Customer Community Login User     | Customer Community Login         |                   |                      |
| Get Started                                           | Edit   Clone Customer Community Plus Login Use | er Customer Community Plus Login |                   |                      |
|                                                       | Edit   Clone Customer Community Plus User      | Customer Community Plus          |                   |                      |
| lesforce1 Quick Start                                 | Edit   Cione Customer Community User           | Customer Community               |                   |                      |
| nearonce i water start                                | Edit   Clone High Volume Customer Portal User  | High Volume Customer Portal      |                   |                      |
| orce.com Home                                         | Edit   Clone Marketing User                    | Salesforce                       |                   |                      |
|                                                       | Edit   Clone Partner Community Login User      | Partner Community Login          |                   |                      |
| dminister                                             | Edit   Clone Partner Community User            | Partner Community                |                   |                      |
| Manage Users                                          | Edit   Clone Read Only                         | Salesforce                       |                   |                      |
| Users                                                 | Edit   Clone Solution Manager                  | Salesforce                       |                   |                      |
| Adoption Manager                                      | Edit   Clone Standard Platform User            | Salesforce Platform              |                   |                      |
| Mass Email Users                                      | Edit   Clone Standard User                     | Salesforce                       |                   |                      |
| Roles                                                 | Edit   Clone System Administrator              | Salesforce                       |                   |                      |
| Permission Sets                                       | Edit   Del Test N                              | Salesforce                       | ~                 |                      |
| Profiles                                              | Edit   Clone Work.com Only User                | Work.com Only                    |                   |                      |
| Dubile Cenune                                         |                                                |                                  |                   |                      |

- 4. If the following three page names are not set in the **Enabled Visualforce Page Access** section, click the **Edit** button to set them.
  - MB4S.MotionBoardSettingStartView
  - MB4S.MotionBoardSettingView
  - MB4S.MotionBoardView

| salesforce                                                                             | Search Search                                                                    | Loc1 • Setup Help & Training MotionBoard for Salesforce • |
|----------------------------------------------------------------------------------------|----------------------------------------------------------------------------------|-----------------------------------------------------------|
| lome MotionBoard +                                                                     |                                                                                  |                                                           |
| Quick Find / Search 🕜 Q<br>Expand All   Collapse All                                   | Profile Edit<br>Test N<br>Set the permissions and page layouts for this profile. | Help for this Page 🔞                                      |
|                                                                                        | Profile Edit Save Cancel                                                         |                                                           |
| Migration Assistant<br>Switch to the modern, intelligent<br>Salesforce.<br>Get Started | Name Test N User License Salesforce Description                                  | Custom Profile                                            |
|                                                                                        | ME45.ME45InstallHandler                                                          | MODORISORIO TOL SAMESTOCE                                 |
|                                                                                        | Enabled Visualforce Page Access Edit                                             | Enabled Visualforce Page Access Help 🕐                    |
|                                                                                        | Visualforce Page Name                                                            | AppExchange Package Name                                  |
|                                                                                        | MB4S.MotionBoardSettingStartView                                                 | MotionBoard for Salesforce                                |
|                                                                                        | MB4S.MotionBoardSettingView                                                      | MotionBoard for Salesforce                                |
|                                                                                        | MB4S.MotionBoardView                                                             | MotionBoard for Salesforce                                |
|                                                                                        | Enabled External Data Source Access                                              | Enabled External Data Source Access Help 🤶                |
|                                                                                        | No External Data Sources enabled                                                 |                                                           |

## 5. Enabling the Salesforce API

If you want to register a user who has a profile other than the standard profile that Salesforce provides (a custom profile), the **API Enabled** setting in the profile settings must be enabled.

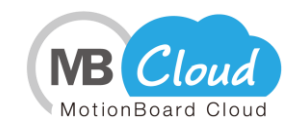

1. Click **Setup**.

| salesforce                                                                                      | arch            | Search                                                                                                    | Loc1 + Setup                                                                                                    | Help & Training | MotionBoard for Salesforce • |
|-------------------------------------------------------------------------------------------------|-----------------|----------------------------------------------------------------------------------------------------|----------------------------------------------------------------------------------------------------|-----------------|------------------------------|
| Home MotionBoard +                                                                              |                 |                                                                                                    |                                                                                                    |                 |                              |
| Quick Find / Search 🕥 Q                                                                         |                 |                                                                                                    |                                                                                                    |                 | Help for this Page 🥹         |
| Expand All   Collepse All                                                                       | Getting Started | I.                                                                                                    |                                                                                                    | Dismiss ×       | P VIIII A                    |
| Cightning Experience<br>Migration Assistant<br>Switch to the modern, intelligent<br>Salesforce. | 3               | Build App<br>Generate a basic app with just<br>one step, and then easily extend<br>that app with clicks or code. | Salesforce Lightning<br>Enable the power, speed and<br>simplicity of the new, modern<br>Salesforce user experience<br>Get Started |                 | Trailinead the fur way       |

2. Click **Profiles** under **Manage Users**.

| Home MotionBoard +                                    |              |                                    |                               |            |                      |
|-------------------------------------------------------|--------------|------------------------------------|-------------------------------|------------|----------------------|
| Quick Find / Search 🕐 Q,<br>Expand All   Collepse All | Profiles     | Frit I Delate I Create New View    |                               |            | Help for this Page 🥑 |
| 23 - F                                                | New Profile  |                                    | IJKLMNOPQRSTUV                | WXYZアカサタナハ | マ ヤ ラ ワ Other All    |
| Lightning Experience<br>Migration Assistant           | Action       | Profile Name +                     | User License                  | Custom     |                      |
| Switch to the modern, intelligent                     | Edit   Clone | Contract Manager                   | Salesforce                    |            |                      |
| Salesforce.                                           | Edit   Clone | Customer Community Login User      | Customer Community Login      |            |                      |
| Get Started                                           | Edit   Cione | Customer Community Plus Login User | Customer Community Plus Login |            |                      |
|                                                       | Edit   Clone | Customer Community Plus User       | Customer Community Plus       |            |                      |
| alesforce1 Quick Start                                | Edit   Cione | Customer Community User            | Customer Community            |            |                      |
|                                                       | Edit   Cione | High Volume Customer Portal User   | High Volume Customer Portal   |            |                      |
| orce.com Home                                         | Edit   Cione | Marketing User                     | Salesforce                    |            |                      |
|                                                       | Edit   Cione | Partner Community Login User       | Partner Community Login       |            |                      |
| dminister                                             | Edit   Cione | Partner Community User             | Partner Community             |            |                      |
| Manage Users                                          | Edit   Cione | Read Only                          | Salesforce                    |            |                      |
| Users                                                 | Edit   Clone | Solution Manager                   | Salesforce                    |            |                      |
| Adoption Manager                                      | Edit   Clone | Standard Platform User             | Salesforce Platform           |            |                      |
| Mass Email Users                                      | Edit   Clone | Standard User                      | Salesforce                    |            |                      |
| Roles                                                 | Edit   Clone | System Administrator               | Salesforce                    |            |                      |
| Permission Sets                                       | Edit   Del   | Test N                             | Salesforce                    | 1          |                      |
| Profiles                                              | Edit   Clone | Work.com Only User                 | Work.com Only                 |            |                      |
| Public Groups<br>Queues                               | 1-23 of 23 🖭 | 0 Selected 🗾                       | 4 4 Previous Next > 4         |            | Page 1 of            |
|                                                       |              |                                    |                               |            |                      |

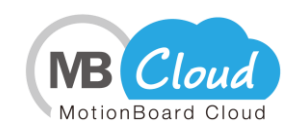

3. Click **Edit** for the target profile. (Modifies the profile of "Test N" in this case.)

| Cuck End / Search   Profiles   Expand Al   Cologes Al   Profiles   Profiles Profiles Profiles                                                                                                    | Home MotionBoard +                                    |                                                 |                                 |            |                      |
|----------------------------------------------------------------------------------------------------|-------------------------------------------------------|-------------------------------------------------|---------------------------------|------------|----------------------|
| Image: Second Second | Quick Find / Search 🕐 Q,<br>Expand All   Collepse All | Profiles                                        |                                 |            | Help for this Page 🥝 |
| Lightning Experience<br>Migration Assistant       Action       Profile Name +       User License       Custom         Switch to the modern, intelligent<br>Salesforce. <ul> <li>Get Started</li> <li>Edit   Cione</li> <li>Gattomer Community Login   Liser</li> <li>Gattomer Community Login   Liser</li> <li>Gattomer Community Login   Liser</li> <li>Gattomer Community Login   Liser</li> <li>Gattomer Community Liser</li> <li>Gattomer Community Liser</li></ul>                                                                                                    | 23 - F                                                | All Profile Call Delete   Create New View       | 3 H I J K L M N O P Q R S T U V | WXYZアカサタナハ | マーヤ ラ ワ Other All    |
| Switch to the modern, intelligent<br>Salesforce.       Edit   Clone       Contract Manager       Salesforce         Get Started       Edit   Clone       Customer Community Login       Edit   Clone       Customer Community Plus Login         Salesforce1 Quick Start       Edit   Clone       Customer Community Plus User       Customer Community Plus         Salesforce1 Quick Start       Edit   Clone       Customer Community Plus User       Customer Community Plus         Force.com Home       Edit   Clone       Bather Community Login User       Salesforce         Administer       Edit   Clone       Bather Community Login User       Salesforce         Get Started       Edit   Clone       Bather Community Login User       Salesforce         Manage Users       Edit   Clone       Bather Community Login User       Pather Community Login         Manage Users       Edit   Clone       Bather Community User       Pather Community Login         Manage Users       Edit   Clone       Salesforce       Edit   Clone       Salesforce         Nass Email Users       Edit   Clone       Salesforce       Edit   Clone       Edit   Clone       Salesforce         Profiles       Edit   Clone       Salesforce       Salesforce       Edit   Clone       Edit   Clone       Salesforce         Public Groupis       Delium Edi                                                                                                    | Lightning Experience<br>Migration Assistant           | Action Profile Name +                           | User License                    | Custom     |                      |
| Salesforce.       Edit   Cione Qustomer.Community.Login   List       Customer Community Login   List         Get Started       Edit   Cione Qustomer.Community.Plus.User       Customer Community Plus.Login   List         Salesforce1 Quick Start       Edit   Cione Qustomer.Community.Vas.Login   List       Customer Community Plus         Salesforce1 Quick Start       Edit   Cione Qustomer.Community.Vas.List       Customer Community Plus         Force.com Home       Edit   Cione Pather Community.Login   List       Salesforce         Identified       Edit   Cione Pather Community.Login   List       Salesforce         Identified       Edit   Cione Pather Community.Login   List       Pather Community Login         Manage Users       Edit   Cione Pather Community.Login       Edit   Cione Pather Community.Login         Users       Edit   Cione Pather Community.Login       Edit   Cione Pather Community.Login         Base Users       Edit   Cione Pather Community.List       Pather Community         Users       Edit   Cione Saladom Manager       Salesforce         Mass Email Users       Edit   Cione Saladom Manager       Salesforce         Moles       Edit   Cione Saladom Manager       Salesforce         Permission Sets       Edit   Cione Sizem Administrator       Salesforce         Public Croops       Edit   Cione Wick com Onthy User       Work com Onthy                                                                                                    | Switch to the modern, intelligent                     | Edit   Clone Contract Manager                   | Salesforce                      |            |                      |
| Get Started       E ddt   Clone Qustomer Community Plus Login         alesforce1 Quick Start       E ddt   Clone Qustomer Community Plus User       Customer Community Plus         alesforce1 Quick Start       E ddt   Clone Qustomer Community Plus User       Customer Community         alesforce1 Quick Start       E ddt   Clone Qustomer Community Plus       E ddt   Clone Qustomer Portal User         Get Started       E ddt   Clone Qustomer Portal User       High Volume Customer Portal         orce.com Home       E ddt   Clone Matheting User       Salesforce         Get Started       E ddt   Clone Partner Community Login User       Partner Community Login         dminister       E ddt   Clone Partner Community Login User       Partner Community Login         Manage Users       E ddt   Clone Standard Plattom User       Salesforce         Users       E ddt   Clone Standard Plattom User       Salesforce         Mass Email Users       E ddt   Clone Standard User       Salesforce         Profiles       E ddt   Clone Standard User       Salesforce         Profiles       E ddt   Clone Standard User       Salesforce         Profiles       E ddt   Clone Standard User       Salesforce         Profiles       E ddt   Clone Standard User       Salesforce         Profiles       E ddt   Clone Standard User       Work.com Only                                                                                                    | Salesforce.                                           | Edit   Clone Customer Community Login User      | Customer Community Login        |            |                      |
| Bit I Clone Quistomer Community Plus User       Customer Community Plus         Bitesforce1 Quick Start       E dti I Clone Quistomer Community User       Customer Community         Bitesforce1 Quick Start       E dti I Clone Quistomer Community User       Customer Community         Bitesforce1 Quick Start       E dti I Clone Quistomer Community User       Salesforce         Bitesforce1 Quick Start       E dti I Clone Matheting User       Salesforce         Bitesforce1 Quick Start       E dti I Clone Matheting User       Salesforce         Bitesforce1 Quick Start       E dti I Clone Matheting User       Salesforce         Bitesforce1 Quick Start       E dti I Clone Matheting User       Pather Community Login         Idminister       E dti I Clone Bather Community User       Pather Community       E dti I Clone Batheting Community         Manage Users       E dti I Clone Saladard Platform User       Salesforce       E dti I Clone Subdand Manager         Adoption Manager       E dti I Clone Subdand Manager       Salesforce       E dti I Clone Subdand User         Mass Email Users       E dti I Clone Subdand Manager       Salesforce       E dti I Clone Subdand Manistrator         Permission Sets       E dti I Clone Subtem Administrator       Salesforce       E dti I Clone Work com Only User         Profiles       E dti I Clone Work com Only User       Work com Only                                                                                                    | Get Started                                           | Edit   Clone Customer Community Plus Login User | Customer Community Plus Login   |            |                      |
| alesforce1 Quick Start <ul> <li>Edit   Clone Quistomer Community User</li> <li>Customer Community</li> <li>Edit   Clone Marketing User</li> <li>Edit   Clone Marketing User</li> <li>Salesforce</li> <li>Edit   Clone Subdat Platform User</li> <li>Salesforce</li> <li>Edit   Clone Subdat Platform User</li> <li>Salesforce</li> <li>Edit   Clone Submarketing</li> <li>Edit   Clone Submarketing</li> <li>Salesforce</li> <li>Edit   Clone Submarketi</li></ul>                                                                                                    |                                                       | Edit   Clone Customer Community Plus User       | Customer Community Plus         |            |                      |
| Barshole P dolck Saft            Edit   Clone High Volume Customer Portal User<br>Edit   Clone Marketing User<br>Edit   Clone Marketing User<br>Edit   Clone Marketing User<br>Edit   Clone Barther Community User<br>Edit   Clone Barther Community User<br>Edit   Clone Barther Community User<br>Edit   Clone Barther Community User<br>Edit   Clone Barther Community User<br>Edit   Clone Barther Community User<br>Edit   Clone Barther Community User<br>Edit   Clone Barther Community User<br>Edit   Clone Barther Community User<br>Edit   Clone Barther Community User<br>Adoption Manager<br>Edit   Clone Barther Community User<br>Adoption Manager<br>Edit   Clone Barther Community User<br>Adoption Manager<br>Edit   Clone Barther Community User<br>Salesforce<br>Edit   Clone Standard User<br>Barther Community<br>Balesforce<br>Edit   Clone Standard User<br>Balesforce<br>Edit   Clone Standard User<br>Balesforce<br>Edit   Clone Standard User<br>Balesforce<br>Edit   Clone Standard User<br>Balesforce<br>Edit   Clone Standard User<br>Balesforce<br>Edit   Clone Standard User<br>Balesforce<br>Edit   Clone Standard User<br>Balesforce<br>Edit   Clone Standard User<br>Balesforce<br>Edit   Clone Standard User<br>Balesforce<br>Edit   Clone Standard User<br>Balesforce<br>Edit   Clone Standard User<br>Edit   Clone Standard User<br>Edit   Clone Standard User<br>Edit   Clone Standard User<br>Edit   Clone Standard User<br>Edit   Clone Standard User<br>Edit   Clone Standard User<br>Edit   Clone Standard User<br>Edit   Clone Standard User<br>Edit   Clone Standard User<br>Edit   Clone Standard User<br>Edit   Clone Standard User<br>Edit   Clone Standard User                                                                                                    | slasforeat Quick Start                                | Edit   Cione Customer Community User            | Customer Community              |            |                      |
| Image: Salesforce         Image: Salesforce         Image: Salesforce <t< td=""><td>alesiorce i Quick Start</td><td>Edit   Clone High Volume Customer Portal User</td><td>High Volume Customer Portal</td><td></td><td></td></t<>                                                                                                    | alesiorce i Quick Start                               | Edit   Clone High Volume Customer Portal User   | High Volume Customer Portal     |            |                      |
| Image Users       Edit   Clone Partner Community Login   Ligar       Partner Community Login           Manage Users       Edit   Clone Partner Community Ligar       Partner Community         Users       Edit   Clone Read.Only       Salesforce         Users       Edit   Clone Sublicion Manager       Salesforce Platform         Masse Email Users       Edit   Clone Standard Platform User       Salesforce         Masse Email Users       Edit   Clone Standard Platform User       Salesforce         Permission Sets       Edit   Clone Standard User       Salesforce         Profiles       Edit   Clone Statem Administrator       Salesforce         Profiles       Edit   Clone Work com Only User       Work com Only         Public Groups       1-23 of 23 - 1       0 Selected - 1       4/4 Previous Next > >>                                                                                                    | orce.com Home                                         | Edit   Clone Marketing User                     | Salesforce                      |            |                      |
| dminister       □ Edit   Clone Pather Community User       Pather Community         Manage Users       □ Edit   Clone Read Only       Salesforce         Users       □ Edit   Clone Solution Manager       Salesforce         Users       □ Edit   Clone Standard Platform User       Salesforce         Masse Email Users       □ Edit   Clone Standard User       Salesforce         Mass Email Users       □ Edit   Clone Standard User       Salesforce         Permission Sets       □ Edit   Clone Statem Administrator       Salesforce         Profiles       □ Edit   Clone Work com Only User       Work com Only         Public Groups       1.33 of 23 - 1       0 Selected - 1       4/4                                                                                                    |                                                       | Edit   Clone Partner Community Login User       | Partner Community Login         |            |                      |
| Manage Users     Edit   Clone Read Only     Salesforce       Users     Edit   Clone Subtion Manager     Salesforce       Adopton Manager     Edit   Clone Standard Platform User     Salesforce Platform       Mass Email Users     Edit   Clone Standard User     Salesforce       Permission Sets     Edit   Clone Statem Administrator     Salesforce       Profiles     Edit   Clone Statem Administrator     Salesforce       Profiles     Edit   Clone Work com Only User     Work com Only                                                                                                    | dminister                                             | Edit   Clone Partner Community User             | Partner Community               |            |                      |
| Users       □ Edit   Clone Solution Manager       Salesforce         Adoption Manager       □ Edit   Clone Standard Platform User       Salesforce Platform         Mass Email Users       □ Edit   Clone Standard User       Salesforce         Roles       □ Edit   Clone Standard User       Salesforce         Permission Sets       □ Edit   Clone Standard User       Salesforce         Profiles       □ Edit   Clone Standard User       Work com Only         Public Groups       1.23 of 23 - 1       0 Selected - 1       44 < Previous Next > 10*       Page [ 1                                                                                                    | Mapage lisers                                         | Edit   Clone Read Only                          | Salesforce                      |            |                      |
| Adoption Manager     Edit   Clone Standard Platform User     Salesforce Platform       Mass Email Users     Edit   Clone Standard User     Salesforce       Roles     Edit   Clone Statem Administrator     Salesforce       Permission Sets     Edit   Clone Statem Administrator     Salesforce       Profiles     Edit   Clone Work com Only User     Work com Only       Public Groups     1.23 of 23 - 1     0 Selected - 1     44                                                                                                    | Users                                                 | Edit   Clone Solution Manager                   | Salesforce                      |            |                      |
| Mass Email Users     □ Edit   Clone Standard User     Salestorce       Roles     □ Edit   Clone System Administrator     Salestorce       Permission Sets     □ Edit   Del Test N     Salestorce       Profiles     □ Edit   Clone Work com Only User     Work com Only       Public Groups     1.23 of 23 - 1     0 Selected - 1     ≪ Page 1                                                                                                    | Adoption Manager                                      | Edit   Clone Standard Platform User             | Salesforce Platform             |            |                      |
| Roles     Edit   Clone Sustem Administrator     Salesforce       Perofices     Edit   Del Test N     Salesforce       Profices     Edit   Clone Work com Only User     Work com Only       Public Groups     1.23 of 23 → 0 Selected → 04 (     Previous Next > №     Page 1                                                                                                    | Mass Email Users                                      | Edit   Clone Standard User                      | Salesforce                      |            |                      |
| Permasion sets         Edit   Del Test N         Salestorce         ✓           Profiles         □ Edit   Clone Work.com Only User         Work.com Only         ✓           Publics Groups         1.23 of 23 - J         0 Selected - J         ≪ ( Previous Next > №)         Page [ 1                                                                                                    | Roles                                                 | Edit Clone System Administrator                 | Salesforce                      |            |                      |
| Profiles         Edit   Clone Work com Only User         Work com Only           Public Groups         1.23 of 23 = 1         0 Selected = 1         4f < Previous Next ► №                                                                                                    | Permission Sets                                       | Edit   Del Test N                               | Salesforce                      | 1          |                      |
| Public Groups  1-23 of 23 = 0 Selected = 44 4 Provious Next > 1/2                                                                                                    | Profiles                                              | Edit   Clone Work.com Only User                 | Work.com Only                   |            |                      |
| WUEUES CONTRACTOR CONTRACTOR                                                                                                    | Public Groups<br>Queues                               | 1-23 of 23 💌 0 Selected 💌                       | 44 4 Previous Next H M          |            | Page 1 of            |

4. Select **API Enabled** checkbox in the **Administrative Permissions** section and click the **Save** button.

| salesforce                                      | Search Sear                                 | ch                    | Loc1 👻 Setup Help                         | & Training | MotionBoard for Salesforce |
|-------------------------------------------------|---------------------------------------------|-----------------------|-------------------------------------------|------------|----------------------------|
| Home MotionBoard +                              |                                             |                       |                                           |            |                            |
| Quick Find / Search 🕐 Q                         | Profile Edit<br>Test N                      |                       |                                           |            | Help for this Page 🕢       |
| <b>३३</b> → <b>१</b>                            | Set the permissions and page layou          | uts for this profile. |                                           |            |                            |
| Lightning Experience                            | Profile Edit                                | Save                  |                                           |            |                            |
| Migration Assistant                             | Name                                        | N                     |                                           |            |                            |
| Switch to the modern, intelligent<br>Salesforce | User License Sales                          | force                 | Custom Profile                            | ×          |                            |
| Oat Distort                                     | Description                                 |                       | ~                                         |            |                            |
| Oet Started                                     |                                             |                       | $\sim$                                    |            |                            |
| Optimizer<br>Imports                            | Administrative Permissi                     | S                     |                                           |            |                            |
| Outbound Messages<br>Time-Based Workflow        | Access Chatter For<br>SharePoint            |                       | Manage IP Addresses                       |            |                            |
| Automated Process Actions                       | Access Community<br>Management              |                       | Manage Knowledge<br>Article Import/Export |            |                            |
| API Usage Notifications                         | Access Libraries                            | <b>V</b>              | Manage Letterheads                        |            |                            |
| Mass Emails                                     | Add People to Direct                        |                       | Manage Lightning Sync                     |            |                            |
| Email Snapshots<br>Jobs                         | Allow Inclusion of Code<br>Snippets from UI |                       | Manage Login Access<br>Policies           |            |                            |
| Logs                                            | API Enabled                                 | V                     | Manage Macros Users<br>Can't Undo         |            |                            |
| neckout                                         | Api Only User                               |                       | Manage Mobile<br>Configurations           |            |                            |
| IIEVROM.                                        | Assign Permission Sets                      |                       | Manage Package                            |            |                            |
| Checkout                                        |                                             |                       | Licenses                                  |            |                            |

## 6. Change Salesforce Password Policy

- The next step is to change the password policy.
- \* Note
- If you are doing a task setting, such as delivering mail or putting data into data storage, you

36 / 49

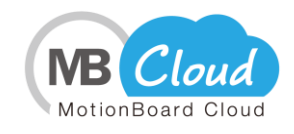

will not be able to run those tasks when the Salesforce password for the user who runs the task expires.

If you cannot change your password policy due to your internal rules, please change your password before the expiration date.

If you want to change the password for the user who is running the task, select **Management -System Settings - Connection/Authentication -External Connection**, from the top right of the board screen, select **salesforce** and change the password of the right screen **Delegated User**.

<Reference>

Administrator's Guide (MotionBoard Cloud)

"MBC-Chapter 2. Reference - MBC-2-2 Setting Delegated User"

- 1. Log in as the system administrator to Salesforce.
- 2. Click **Setup** and select **Administer Security Controls Password Policies** from the toolbar on the left side of the screen.

| Home MotionBoard +                                                                              | _                                                                |                                                                        |   |                        |
|-------------------------------------------------------------------------------------------------|------------------------------------------------------------------|------------------------------------------------------------------------|---|------------------------|
| Quick Find / Search Ø Q<br>Expand All   Collapse All                                            | Passwor<br>Set the passwo                                        | d Policies<br>d restrictions and login lockout policies for all users. |   | Help for this Page 🥑   |
| $33 \rightarrow 7$                                                                              | Password P                                                       | olicies                                                                |   | = Required Information |
| Lightning Experience<br>Migration Assistant<br>Switch to the modern, intelligent<br>Salesforce. | User<br>passwords<br>expire in<br>Enforce<br>password<br>bistory | 90 days V<br>3 passwords remembered V                                  |   |                        |
| Get Started                                                                                     | Minimum<br>password<br>length                                    | 8                                                                      |   |                        |
| Salesforce1 Quick Start                                                                         | Password<br>complexity<br>requirement                            | Must mix alpha and numeric characters                                  | ~ |                        |
| Force.com Home                                                                                  | Password<br>question<br>requirement                              | Cannot contain password V                                              |   |                        |
| Administer                                                                                      | Maximum<br>invalid login<br>attempts                             | 10 🗸                                                                   |   |                        |
| Manage Users     Manage Apps                                                                    | Lockout<br>effective<br>period                                   | 15 minutes V                                                           |   |                        |
| Manage Territories     Company Profile     Security Controls                                    | Obscure<br>secret<br>answer for<br>password<br>resets            |                                                                        |   |                        |
| Health Check<br>Sharing Settings<br>Field Accessibility                                         | Require a<br>minimum 1<br>day<br>password                        |                                                                        |   |                        |
| Password Policies<br>Session Settings<br>Login Flows                                            | Allow use of<br>setPassword<br>() API for<br>self-resets         | N                                                                      |   |                        |

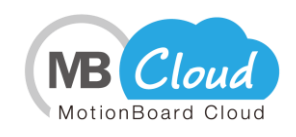

3. Change the **User passwords expire in** to **Never expires**. Change the **Maximum invalid login attempts** to **No Limit**.

| Home MotionBoard +                                    |                                                                                           |                        |
|-------------------------------------------------------|-------------------------------------------------------------------------------------------|------------------------|
| Quick Find / Search ② Q.<br>Expand All   Collapse All | Password Policies Set the password restrictions and login lockout policies for all users. | Help for this Page 🥹   |
| \$\$ > ¥                                              | Password Policies                                                                         | = Required Information |
| Lightning Experience<br>Migration Assistant           | User<br>passwords<br>expire in                                                            |                        |
| Switch to the modern, intelligent<br>Salesforce.      | Enforce<br>password 3 passwords remembered V<br>history                                   |                        |
| Get Started                                           | Minimum<br>password<br>length                                                             |                        |
| alesforce1 Quick Start                                | Password<br>complexity Must mix alpha and numeric characters<br>requirement               |                        |
| orce.com Home                                         | Password<br>question<br>requirement                                                       |                        |
| dminister                                             | Maximum<br>invalid login<br>attempts                                                      |                        |
| Manage Users<br>Manage Apps                           | Lockout<br>effective<br>period                                                            |                        |
| Manage Territories                                    | Obscure                                                                                   |                        |

#### 4. Click the **Save** button.

| Network Access                                                                                                    |                                                                                                    |
|----------------------------------------------------------------------------------------------------|----------------------------------------------------------------------------------------------------|
| Activations                                                                                                    | Forgot Password / Locked Account Assistance                                                                                                    |
| Session Management<br>Login Access Policies<br>Certificate and Key<br>Management<br>Single Sign-On Settings<br>Auth. Providers | Message         Help link         Forgot password preview         If you still can't log in, try the following: Contact your company's administrator for assistance.         Locked account preview         To re-enable your account, try the following: Contact your company's administrator for assistance. |
| Identity Provider                                                                                                    | API Only User Settings                                                                                                    |
| View Setup Audit Trail<br>Expire All Passwords                                                                                 | Alternative Home Page                                                                                                    |
| Remote Site Settings<br>CSP Trusted Sites<br>Named Credentials                                                                 | Save                                                                                                    |

# **7.** How to Add MotionBoard Cloud for Salesforce Domain

If the domain of the user account used in Salesforce is different from the domain of the Administrator user account, set the following:

For information about how to add a MotionBoard Cloud for Salesforce Domain, see "Administrator's Guide (MotionBoard Cloud) - MBC-Chapter 1. Setting Before Use - MBC-1-2 Setting Domain for SFDC Authentication."

<u>\* The online manual can be viewed from **Help - Online Manual** at the top right of the MotionBoard screen.</u>

Enter the domain you want to add to the Domain ID, and select salesforce as the External Connection, and then click New button.

\* The domain is the second part (after @) of the Salesforce login ID. Example) login ID: variocloud@wat.cs

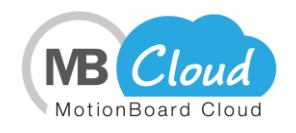

| New storce profiles as | groups [7]   |
|------------------------|--------------|
| Domain ID              | •            |
| External Connection    | salesforce V |
|                        | New 🖉 Cancel |

5. Click the **Save** button, and then verify that the domain registered in the domain settings screen is displayed.

| System Settings                                                                                           |                                                                                                    | en causaces 💷 🛛 🗮 |
|----------------------------------------------------------------------------------------------------|----------------------------------------------------------------------------------------------------|-------------------|
| 💧 General 🗸 💄 User 🗸 🛛 煤 Con                                                                              | nection/Authentication 🗸 🔍 Security 🗸 🔈 Notification 🖡 🖷 Data 🗸 🚯 Information 🖡                                            |                   |
| Authentication 🕼                                                                                          |                                                                                                    | Import Export     |
| Authentication<br>Name         Type           Local         Local           salesforce         Salesforce | Basic Information     External Authentication Name salesforce     External Authentication Type Salesforce                  |                   |
|                                                                                                    | — Option Settings     Use Salesforce profiles as groups     ☑     Use Salesforce roles as groups     ☑     Domain Settings | • New             |
|                                                                                                    | Domain ID Connection External Connection Use                                                                               | Delete            |
|                                                                                                    | salesforce                                                                                                    | 13                |
|                                                                                                    | watcs watcs salesforce 🗹                                                                                                   | 1                 |
|                                                                                                    |                                                                                                    |                   |

## 8. Set IP Address Restrictions

You can restrict the login IP address in the MotionBoard Cloud for Salesforce. The settings are as follows:

For information about setting IP address restrictions, see the online documentation "MotionBoard Cloud for Salesforce"-"MotionBoard Management"-"Chapter 2 MotionBoard System Settings"-"2-4-2" IP address restriction" screen." <u>\* The online manual can be viewed from **Help - Online Manual** at the top right of the MotionBoard screen.</u>

# 9. Confirmation Method When You Cannot Connect to the MotionBoard Cloud for Salesforce

If you are unable to connect to MotionBoard Cloud for Salesforce, please check the following items:

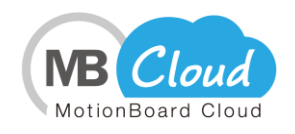

- A) Are you logged in to Salesforce with the same account as the system administrator registered at the time of application?
  Places log in as the SEDC system administrator registered at the time of application.
  - Please log in as the SFDC system administrator registered at the time of application.
- B) Did you set the login IP address restrictions?
   Please check the "<u>2. Salesforce Login IP Address Restriction Settings</u>" in "Reference" of this manual.
- C) Are you logged into the correct SFDC organization?
   The SFDC organization ID in a Sandbox environment is different from the production environment. Please check your organization information.
- D) Is the correct type of Flash Player installed?
   Please check the "1. Notes on Using MotionBoard Cloud for Salesforce (3)" in "Reference" of this manual.
- E) Is the cookie setting enabled?
  Please check the "1. Notes on Using MotionBoard Cloud for Salesforce (4)" in "Reference" of this manual.
- F) Are pop-up blockers allowed?
  Please check the "1. Notes on Using MotionBoard Cloud for Salesforce (5)" in "Reference" of this manual.
- G) Have you registered to trusted sites?
   Please check the "1. Notes on Using MotionBoard Cloud for Salesforce (6)" in "Reference" of this manual.
- H) Is the MotionBoard Cloud for Salesforce package configured correctly? Please check the step 6 in "1. Install MotionBoard for Salesforce" in Chapter 1 of this manual. If you are not using My Domain, please do not enter anything in the Company Domain field.
- If your Salesforce profile is a custom profile, is View Setup and Configuration checkbox in your profile settings selected?
   Please check "3. See Salesforce Settings and Definitions" is in this manual.
- J) Is a valid Visualforce page configured to use MotionBoard?Please check "4. Enabling Salesforce Visualforce" in this manual.

If you do not see the MotionBoard Cloud for Salesforce screen after checking all these items in this documentation, please contact us via the support site.

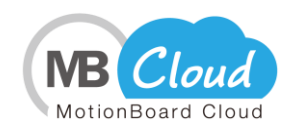

# Chapter 3 How to Use Data Storage

This chapter describes the steps for creating data storage to take advantage of the data storage capabilities of the cloud BI dashboard "MotionBoard Cloud for Salesforce" based on CSV data.

This section describes "Delegated User Settings" and "How to Create Data Storage" to take advantage of the data storage capabilities.

## **1. Delegated User Settings**

Register users who want to retrieve data from Salesforce as a delegated user, or to perform a snapshot of data storage.

For information about setting up delegated users, refer to the online manual "Administrator's Guide (MotionBoard Cloud) - MBC-Chapter 2. Reference - MBC-2-2 Setting Delegated User." <u>\* Online manuals can be viewed from **Help - Online Manual** at the top right of the <u>MotionBoard screen.</u></u>

- Delegated user who performs functions Set Use delegated users for non-Salesforce user access to ON, and then select the executing user in the Delegated User.
- Delegated user who performs function to obtain Salesforce reports
   Set Use delegated user to obtain reports when the user does not have "Modify All Data" permission. to ON, and then select the executing user in the Report Import User.
- Delegated user to delegate login
   Set Use delegated user to log in when the user does not have "View Setup and Configuration" permission. to ON and select executing user in the Login User.

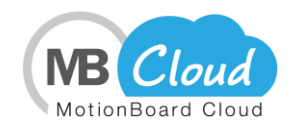

## **2. Creating Data Storage**

1. From the **Edit Board** screen, click **Management** - **Shared Item Management** at the top right of the screen.

\* The Data Storage Management menu is displayed in "Board editing mode".

| MotionBoard<br>for salesforce | s      | tart Navigati | orv Labelv Searc | h <b></b> ▼ View  ▼ Operate  ▼ | Page 🗸 Preferences | -         | Test 🗸 | 0 PV | tateuchia 1   | t Ma      | nagement <del>v</del> | Help 🗸   |
|-------------------------------|--------|---------------|------------------|--------------------------------|--------------------|-----------|--------|------|---------------|-----------|-----------------------|----------|
| Page 1                        |        |               |                  |                                |                    |           |        |      | <b>1</b> 5 Sł | ared Ite  | ems Manago            | ement    |
|                               |        |               |                  |                                |                    |           |        |      | 🖪 St          | ored Da   | ita Manager           | ment 🔸   |
|                               |        |               |                  |                                |                    |           |        |      | Te Te         | mplate    | Manageme              | nt 🔸     |
|                               |        |               |                  |                                |                    |           |        |      | 🗱 Bo          | ard Ma    | nagement              |          |
|                               |        |               |                  |                                |                    |           |        |      | 📔 Sa          | we Boa    | rd Definitio          | n        |
|                               |        |               |                  |                                |                    |           |        |      | 🔣 Sa          | we Boa    | rd Definitio          | n as     |
|                               |        |               |                  |                                |                    |           |        |      | 🙆 Er          | d Board   | d Edit                |          |
|                               |        |               |                  |                                |                    |           |        |      | 샾 Gr          | oup Info  | ormation              |          |
|                               |        |               |                  |                                |                    |           |        |      | 🙆 Ed          | lit Syste | em Variable           |          |
|                               |        |               |                  |                                |                    |           |        |      | 🏶 Sy          | stem S    | ettings               | •        |
|                               |        |               |                  |                                |                    |           |        |      | 🧵 M           | bile Vi   | ew                    |          |
|                               |        |               |                  |                                |                    |           |        |      | @ M           | otionBo   | ard Agent [           | Download |
|                               |        |               |                  |                                |                    |           |        |      |               |           |                       |          |
|                               |        |               |                  |                                |                    |           |        |      |               |           |                       |          |
|                               |        |               |                  |                                |                    |           |        |      |               |           |                       |          |
|                               |        |               |                  |                                |                    |           |        |      |               |           |                       |          |
|                               |        |               |                  |                                |                    |           |        |      |               |           |                       |          |
|                               |        |               |                  |                                |                    |           |        |      |               |           |                       |          |
|                               |        |               |                  |                                |                    |           |        |      |               |           |                       |          |
| <u> </u>                      |        |               |                  |                                |                    |           |        |      |               |           |                       |          |
|                               |        |               |                  |                                |                    |           |        |      |               |           |                       |          |
| Board Management              | 🍯 Save | 😒 Exit        | 🌟 Item Wizard    | 🖺 Item Clipboard               |                    | ) 🕋 🐝 🖿 1 | 1      | R 🤖  |               |           | <b>-</b>              |          |

Select the CSV/Excel tab in the Shared Items Management screen, click the Upload button, select the appropriate CSV file, and then upload the file to file storage.
 \*As an example, we are uploading the following "Sample Monthly Sales Analysis.csv".

| Shared Items Management                                  |                                            |                            |               |               |                             |                 |
|----------------------------------------------------------|--------------------------------------------|----------------------------|---------------|---------------|-----------------------------|-----------------|
| Excel Report V PowerPoint R<br>Chart V Spreadsheet V Ima | Report<br>re V Text V Link V Shared Folder | V Signboard/Comment V Menu | V Data Source | CSV/Excel     | mage Map $\sqrt{	ext{GEC}}$ |                 |
| Keyword                                                  |                                            |                            |               |               | 🔍 Search 🛛                  | 💫 Upload 🔒      |
| <pre></pre>                                              | Name                                       |                            | Size          | Date Modified | Last Update<br>User         | Descripti<br>on |
|                                                          |                                            |                            |               |               |                             |                 |
|                                                          | Filter:                                    |                            |               |               |                             |                 |

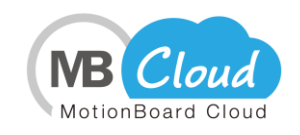

Store the data that you uploaded to Shared Items Management - CSV in data storage in step 1 and 2. (Example: "Sample Monthly Sales Analysis.csv")
 Click Management on the top right of the board screen and select Stored Data Management - Data Storage Management.

| MotionBoard      | Sta    | art Navigator | 🖌 Labely Searc | h <b>y</b> View <b>y</b> Operatey | Page 🗸 Preferenc | es¥     | Test 🗸       | 0 PV tate     | uchia 🏦 Managementy Hel    | ••  |
|------------------|--------|---------------|----------------|-----------------------------------|------------------|---------|--------------|---------------|----------------------------|-----|
| Page 1 🕤         |        |               |                |                                   |                  |         |              |               | 🛤 Shared Items Management  |     |
|                  |        |               |                |                                   |                  |         | 👘 Data Stora | ge Management | 🚯 Stored Data Management   | •   |
|                  |        |               |                |                                   |                  |         | 🗦 Model Mar  | agement       | Template Management        | •   |
|                  |        |               |                |                                   |                  |         |              |               | 🏶 Board Management         |     |
|                  |        |               |                |                                   |                  |         |              |               | Save Board Definition      |     |
|                  |        |               |                |                                   |                  |         |              |               | 🔣 Save Board Definition as |     |
|                  |        |               |                |                                   |                  |         |              |               | 😫 End Board Edit           |     |
|                  |        |               |                |                                   |                  |         |              |               | 👫 Group Information        |     |
|                  |        |               |                |                                   |                  |         |              |               | 🖸 Edit System Variable     |     |
|                  |        |               |                |                                   |                  |         |              |               | 🏶 System Settings          | •   |
|                  |        |               |                |                                   |                  |         |              |               | 🛒 Mobile View              |     |
|                  |        |               |                |                                   |                  |         |              |               | MotionBoard Agent Downling | bad |
|                  |        |               |                |                                   |                  |         |              |               |                            |     |
|                  |        |               |                |                                   |                  |         |              |               |                            |     |
|                  |        |               |                |                                   |                  |         |              |               |                            |     |
|                  |        |               |                |                                   |                  |         |              |               |                            |     |
|                  |        |               |                |                                   |                  |         |              |               |                            |     |
|                  |        |               |                |                                   |                  |         |              |               |                            |     |
|                  |        |               |                |                                   |                  |         |              |               |                            |     |
|                  |        |               |                |                                   |                  |         |              |               |                            |     |
|                  |        |               |                |                                   |                  |         |              |               |                            |     |
| Board Management | 🗑 Save | 🔕 Exit        | 🌟 Item Wizard  | 隋 Item Clipboard                  |                  | 🕑 🕋 🥩 🖿 | • II         | P 🗖 🖛         | ) 🛃 🚍 🔚 🟹                  |     |

4. Click the New button on the Detail tab in the Data Storage Management screen.

| Data Storage Management                      |                                                           | _                | _                                      |                                                        | 6 🗆 💌 |
|----------------------------------------------|-----------------------------------------------------------|------------------|----------------------------------------|--------------------------------------------------------|-------|
| Detail Aggregate Results Replication FromT   | o Comparison                                              |                  |                                        |                                                        |       |
| Q Filter                                     |                                                           |                  |                                        |                                                        |       |
| 🔍 Data Storage Name                          | *                                                         | History<br>Count | Snapshot<br>Total Number of<br>Records | Difference<br>Comparison<br>Total Number<br>of Records |       |
|                                              |                                                           |                  |                                        |                                                        |       |
|                                              |                                                           |                  |                                        |                                                        |       |
|                                              |                                                           |                  |                                        |                                                        |       |
|                                              |                                                           |                  |                                        |                                                        |       |
|                                              |                                                           |                  |                                        |                                                        |       |
|                                              |                                                           |                  |                                        |                                                        |       |
|                                              |                                                           |                  |                                        |                                                        |       |
|                                              |                                                           |                  |                                        |                                                        |       |
|                                              |                                                           |                  |                                        |                                                        |       |
| Overall Snapshot Total Number of Records : 0 | Overall Difference Comparison Total Number<br>Records : 0 | r of Ov          | verall Number of Reco                  | rds : 0                                                | 🕒 New |
|                                              | Olose                                                     |                  |                                        |                                                        |       |

- 5. Set the table list screen as follows and click the **OK** button.
  - ① Select **text** as connection destination.
    - \* Please select **salesforce** to use Salesforce data.
  - ② Select the corresponding CSV file.
  - (In this example, select the "Sample Monthly Sales Analysis.csv" that you just

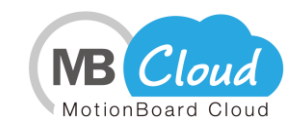

uploaded in step 2. )

③ If characters are garbled or an error occurs, change the character code from the **Import Settings** button.

| Select Data Source                     | _              | -           | _           | -         | _              | 💷 💌                              |
|----------------------------------------|----------------|-------------|-------------|-----------|----------------|----------------------------------|
| DSI 1                                  |                | 4           | 1 /12185    | ▶ ▶       | <u>~</u>       |                                  |
| Connect to text                        | 00             | YEAR        | MONTH       | AREA      | STORE          | PRODUCT_MAIN_CATEGORY            |
| Q                                      | 1              | 2009        | 1           | Kanto     | Nerima Store   | Hobby, Household Goods           |
|                                        | 2              | 2009        | 1           | Kanto     | Nerima Store   | Health and Beauty                |
| Sample                                 | 3              | 2009        | 8           | Kanto     | Roppongi Store | Sports Outdoor                   |
| 🕨 📄 inside                             | - 4            | 2008        | 3           | Kanto     | Ichihara Store | Clothes                          |
| Sample Monthly Sales Analysiscsv       | mport Settin   | es(DS1)     |             |           |                | orts Outdoor                     |
| (2)                                    | Character Cod  | le          |             | Shift JIS | <b>Iv</b> ]    | alth and Beauty                  |
|                                        | Separator      |             |             | Comma S   | enarated -     | miture                           |
|                                        | Separator      |             |             | Comma a   | eparateu 🗸     | rniture                          |
|                                        | Item Quotation | ` /         |             | Double Q  | uotation 🔻     | alth and Beauty                  |
|                                        | With Header    |             |             | *         |                | othes                            |
|                                        | Date Format    |             |             | YYYY/MM   | /DD            | oby, Household Goods             |
|                                        | Date-Time Fo   | rmat        |             | YYYY/MM   | /DD JJ:NN:SS   | bby, Household Goods             |
|                                        | Rows to Read   | to Determin | e Data Type | 1,000     | •              | bby, Household Goods             |
|                                        |                |             |             |           |                | miture                           |
|                                        |                |             |             |           |                | alth and Beauty                  |
|                                        |                |             | <b>О</b> К  | 🖉 Cance   |                | orts Outdoor                     |
|                                        |                | 2003        | 10          | Nanio     | OUSAKI STORE   | nobby, Household Goods           |
| text/Sample Monthly Sales Analysis.csv | 18             | 2009        | 10          | Kanto     | Oosaki Store   | Hobby Household Goods            |
| Import Settings                        |                | ОК          | 🖉 Cancel    | ]         |                | 🗌 High-Capacity Data 🕐 🗹 Preview |

6. Click the **OK** button to set the schedule for storing data from the CSV file to data storage.

| Data Storage Advanced   | Settings(Detail)                                                             |     |               |     |     |         |     | X   |
|-------------------------|------------------------------------------------------------------------------|-----|---------------|-----|-----|---------|-----|-----|
| Data Storage Name :     | Sample_Monthly_Sales_Analysis                                                |     |               |     |     |         |     |     |
| Reference Path :        | text/Sample Monthly Sales Analysis.csv                                       |     |               |     |     |         |     |     |
| Settings :              | Select Table Filter Condition                                                |     |               |     |     |         |     |     |
| Executing User :        | local                                                                        |     |               |     |     |         |     |     |
| Maximum History Count : | 10 - Maximum Number of Records at Once :  Unlimited O Number of Records 1000 |     |               |     |     |         |     |     |
| Auto Create Item :      | Date-Time Year Month Day Hour Milliseconds                                   |     |               |     |     |         |     |     |
| Difference Comparison : | Use Advanced Settings Comparison Target Generation Number :                  |     |               |     |     |         |     |     |
| Schedule                |                                                                              |     |               |     |     |         |     |     |
| Period of Execution : S | tart Date 2017/07/31 📰 End Date 📰 🥒 Clear End Date                           | •   | <b>\$</b> 201 | 7.  |     | 7       |     |     |
| Iteration Type : (      | Do not execute 💿 Every Day 🔿 Every Week 🔿 Every Month                        | Sun | Mon           | Tue | Wed | Thu     | Fri | Sat |
| Eventin Only 1          | due .                                                                        |     |               |     |     |         |     | 1   |
| Execution Cycle :       | odys                                                                         | 9   | 3<br>10       | 4   | 5   | ь<br>13 | 14  | 8   |
|                         |                                                                              | 16  | 17            | 18  | 19  | 20      | 21  | 22  |
|                         |                                                                              | 23  | 24            | 25  | 26  | 27      | 28  | 29  |
|                         |                                                                              | 30  | 31            |     |     |         |     |     |
| Planned Execution Time  |                                                                              |     |               |     |     |         |     |     |
| 16:15                   | 2 3 4 5 6 7 8 9 10 11 12 13 14 15 16 17 18                                   | 19  | 20            | 21  | 22  | 2 1     | 23  | 24  |
|                         | Δ.                                                                           |     |               |     |     |         |     | _   |
|                         |                                                                              |     |               |     |     |         |     |     |
|                         |                                                                              |     |               |     |     |         |     |     |
|                         | OK Cancel                                                                    |     |               |     |     |         |     |     |

7. Click the **OK** button in the dialog.

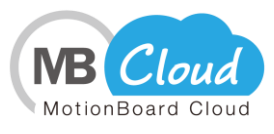

| • | Successfully saved Data Storage. |  |  |
|---|----------------------------------|--|--|
|   | ОК                               |  |  |

- 8. Click the **OK** button in the **Data Storage Advanced Settings** screen.
- 9. Click the **()** icon on the screen to run immediately before the schedule run set in the above step 6.

| Data Storage Management                      |                                                           | _                | _                                      |                                                        |   | G |      | X   |
|----------------------------------------------|-----------------------------------------------------------|------------------|----------------------------------------|--------------------------------------------------------|---|---|------|-----|
| Detail Aggregate Results Replication FromTo  | o Comparison                                              |                  |                                        |                                                        |   |   |      |     |
| Q Filter                                     |                                                           |                  |                                        |                                                        |   |   |      |     |
| 🔍 Data Storage Name                          |                                                           | History<br>Count | Snapshot<br>Total Number of<br>Records | Difference<br>Comparison<br>Total Number<br>of Records |   |   |      |     |
| Sample_Monthly_Sales_Analysis                |                                                           | 0                | 0                                      | None                                                   | ٥ | 6 | R.   | 0   |
|                                              |                                                           |                  |                                        |                                                        |   |   |      |     |
|                                              |                                                           |                  |                                        |                                                        |   |   |      |     |
|                                              |                                                           |                  |                                        |                                                        |   |   |      |     |
|                                              |                                                           |                  |                                        |                                                        |   |   |      |     |
|                                              |                                                           |                  |                                        |                                                        |   |   |      |     |
|                                              |                                                           |                  |                                        |                                                        |   |   |      |     |
|                                              |                                                           |                  |                                        |                                                        |   |   |      |     |
|                                              |                                                           |                  |                                        |                                                        |   |   |      |     |
| Overall Snapshot Total Number of Records : 0 | Overall Difference Comparison Total Number<br>Records : 0 | rof Ov           | erall Number of Reco                   | rds : 0                                                |   |   | 🔁 Ne | 914 |
|                                              | Olose                                                     |                  |                                        |                                                        |   |   |      |     |

10. Click the **OK** button in the dialog.

| •               | Task executed.                 | A          | History<br>Count | Snapshot<br>Total Number of<br>Records |
|-----------------|--------------------------------|------------|------------------|----------------------------------------|
| Changes will no | t be reflected in the list unt | il executi | on is complete   | э.                                     |
|                 |                                |            |                  |                                        |
|                 |                                |            |                  |                                        |
|                 |                                |            |                  |                                        |
|                 |                                |            |                  |                                        |
|                 |                                |            |                  |                                        |
|                 |                                |            |                  |                                        |
|                 |                                |            |                  |                                        |
|                 |                                |            |                  |                                        |
|                 |                                |            |                  |                                        |
| -               |                                | K          |                  |                                        |
|                 |                                | IK I       |                  |                                        |

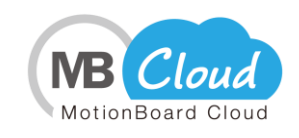

11. If storing data is successful, the number of total records will be reflected. After confirming, click the **Close** button.

| Data Storage Management                      |                                                           | _                |                                        | -                                                      |   | G |   | X   |
|----------------------------------------------|-----------------------------------------------------------|------------------|----------------------------------------|--------------------------------------------------------|---|---|---|-----|
| Detail Aggregate Results Replication FromTo  | Comparison                                                |                  |                                        |                                                        |   |   |   |     |
| Q Filter                                     |                                                           |                  |                                        |                                                        |   |   |   |     |
| 🔍 Data Storage Name                          |                                                           | History<br>Count | Snapshot<br>Total Number of<br>Records | Difference<br>Comparison<br>Total Number<br>of Records |   |   |   |     |
| Sample_Monthly_Sales_Analysis                |                                                           |                  | 0                                      | None                                                   | ٥ | G |   | 0   |
|                                              |                                                           |                  |                                        |                                                        |   |   |   |     |
|                                              |                                                           |                  |                                        |                                                        |   |   |   |     |
|                                              |                                                           |                  |                                        |                                                        |   |   |   |     |
|                                              |                                                           |                  |                                        |                                                        |   |   |   |     |
|                                              |                                                           |                  |                                        |                                                        |   |   |   |     |
|                                              |                                                           |                  |                                        |                                                        |   |   |   |     |
|                                              |                                                           |                  |                                        |                                                        |   |   |   |     |
|                                              |                                                           |                  |                                        |                                                        |   |   |   |     |
| Overall Snapshot Total Number of Records : 0 | Overall Difference Comparison Total Number<br>Records : 0 | rof O            | verall Number of Recor                 | ds : O                                                 |   |   | • | lew |
|                                              | Olose                                                     |                  |                                        |                                                        |   |   |   |     |

# 3. Creating a Chart

 How to create a chart using data stored in "Data storage." Click the chart icon on the bottom side of the board screen and place the chart on the board by drawing a rectangle. Click the **New** button in the new chart creation screen.

| MotionBoard<br>for salesforce | New Chart Menterine - Labely Boards - View - Operate - Poper- Preferences -     |                            | nn management v Help v |
|-------------------------------|---------------------------------------------------------------------------------|----------------------------|------------------------|
| Page 1 🕤                      | 👷 Please Enter a Name. Chart                                                    |                            |                        |
|                               | 👷 Select Data Source or Dataset to Use. 👔                                       |                            |                        |
|                               | Private Data Source                                                             | S New                      |                        |
|                               |                                                                                 |                            |                        |
|                               |                                                                                 |                            |                        |
|                               |                                                                                 |                            |                        |
|                               |                                                                                 |                            |                        |
|                               | Filter Select                                                                   | Edit                       |                        |
|                               | 👷 Select a Chart to Use.                                                        |                            |                        |
|                               | Initial Chart O Create from Template                                            |                            |                        |
|                               | ▋ 🚾 山 ⊨ 山 Ⅲ ⊨ ☱ 沂 沂 🖬 〓 Ζ 🍚 🔶 🤇                                                 | • 🖬 🔛 🛤 📗                  |                        |
|                               | 🔥 🏥 🔃 🗠 🎇 🖌 💷 📖 📟 🚞 🔡                                                           |                            |                        |
|                               | Items to Display : Tab ( Show Only When Window Maximized ) Elegend Chart Menu ( | Show Only During Editing ) |                        |
|                               | Dynamic Change Menu Chart Title                                                 |                            |                        |
|                               |                                                                                 |                            |                        |
|                               | OK Orander                                                                      |                            |                        |
|                               |                                                                                 |                            |                        |
| Board Management              | 📱 Save 🔉 Exit 🌸 Item Wizard 👔 Item Clipboard 🔢 👫 🎹 💷 🕐 🕋 💒 🚞                    | 🔟 🍣 🏞 📛 📼 🤞                | L 🖃 🔳 🐻                |

Set the data Source Selection screen as follows and click the **OK** button.
 Select **Connect to: DataStorage**.

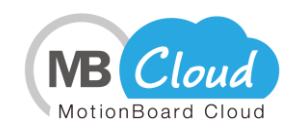

② Select the data storage name that you created.

| Select Data Source                                           |     |        |          |         |                  | 💷 🎞                    |
|--------------------------------------------------------------|-----|--------|----------|---------|------------------|------------------------|
|                                                              |     | ⊲ ⊲    | 1 /12185 | ▶ ▶     | <u>^</u>         |                        |
| Connect to DataStorage 🛛 🗸 🔂 📀                               |     | YEAR   | MONTH    | AREA    | STORE            | PRODUCT_MAIN_CATEGORY  |
| Q                                                            | 1   | 2009   | 1        | Kanto   | Nerima Store     | Hobby, Household Goods |
| DataStorage                                                  | 2   | 2009   | 1        | Kanto   | Nerima Store     | Health and Beauty      |
| Opportunity_Data                                             | 3   | 2009   | 8        | Kanto   | Roppongi Store   | Sports Outdoor         |
| Opportunity Data LOG                                         | 4   | 2008   | 3        | Kanto   | Ichihara Store   | Clothes                |
| Sample_Monthly_Sales_Analysis                                | 5   | 2009   | 10       | Kansai  | Izumi Store      | Sports Outdoor         |
| Sample_Monthly_balles                                        | 6   | 2009   | 10       | Kyushuu | Fukuoka Store    | Health and Beauty      |
| Sample_Nationwide_Sales_LOG                                  | 7   | 2009   | 8        | Kansai  | Honchou Store    | Furniture              |
|                                                              | 8   | 2009   | 8        | Kansai  | Honchou Store    | Furniture              |
|                                                              | 9   | 2008   | 1        | Kanto   | Ikebukuro Store  | Health and Beauty      |
|                                                              | 10  | 2009   | 1        | Kanto   | Oosaki Store     | Clothes                |
|                                                              | -11 | 2008   | 4        | Kanto   | Atsugi Store     | Hobby, Household Goods |
|                                                              | 12  | 2009   | 10       | Kansai  | Umeda Store      | Hobby, Household Goods |
|                                                              | 13  | 2009   | 10       | Kansai  | Umeda Store      | Hobby, Household Goods |
|                                                              | 14  | 2009   | 5        | Kansai  | Shinoosaka Store | Furniture              |
|                                                              | 15  | 2009   | 10       | Kanto   | Oosaki Store     | Health and Beauty      |
|                                                              | 16  | 2009   | 10       | Kanto   | Oosaki Store     | Sports Outdoor         |
|                                                              | 17  | 2009   | 10       | Kanto   | Oosaki Store     | Hobby, Household Goods |
|                                                              | 18  | 2009   | 10       | Kanto   | Oosaki Store     | Hohhy Household Goods  |
| Select DataStorage/DataStorage/Sample_Monthly_Sales_Analysix |     | 🔊 ОК 📄 | 🖉 Cancel | )       |                  | Preview                |

3. In the Data Source Editor screen, set the items in rows, columns, and Summary fields, and then click the **OK** button.

| Data Source Editor                        | iony Operatoy | Pacey Preferencesy | _           | _         | _            | -         | 16         | a Deard 1 G       |               | x         |
|-------------------------------------------|---------------|--------------------|-------------|-----------|--------------|-----------|------------|-------------------|---------------|-----------|
| Data Source Name New data source2         |               |                    |             |           |              |           | Maximum    | Number of D       | ata to Use fo | r Preview |
| 📄 Select Data Source 💦                    |               | <b>Q</b> S         | earch 🧕 🧕   | Alert     | Drill Action | Analysis  |            | Settings⊽         |               | .000 -    |
| Data Source DS1 V                         |               |                    | <b>.</b>    |           |              |           |            | 🕜 R               | ecommended    | Charts    |
| DataStorage/DataStorage/Sample_Monthly_Sa | Chart         | Spreadsheet        | Gantt       |           |              |           |            |                   |               |           |
| 9                                         |               | Column Item        | A AREA      |           |              |           |            |                   |               |           |
| Them List                                 | Row Item      |                    | 4           |           |              |           |            |                   |               | Þ         |
| Q YEAR                                    | 9 MONTH       |                    | _           |           |              |           |            |                   |               | _         |
| Q MONTH                                   |               |                    | AREA        | Chubu     | Hokkaido     | Kansai    | Kanto      | Kyushuu<br>Sal ES | Tohoku        | Grand     |
| A AREA                                    |               |                    | 1           | 196.850   | 26,440       | 527,810   | 794,970    | 165,640           | 0             | 1,71      |
| A STORE                                   |               |                    | 2           | 178,060   | 188,030      | 546,590   | 763,320    | 127,410           | 0             | 1,80      |
| A PRODUCT_MAIN_CATEGORY                   |               |                    | 3           | 230.330   | 18.660       | 332.420   | 560.610    | 171,920           | 51,900        | 1,36      |
| A PRODUCT_SUB_CATEGORY                    |               |                    | 4           | 32,140    | 29,180       | 623,050   | 956,670    | 296,950           | 0             | 1,93      |
| A PRODUCT_NAME                            |               |                    | 5           | 281,190   | 47,410       | 241,700   | 860,380    | 79,970            | 24,310        | 1,53      |
| A CUSTOMER_GENDER                         |               |                    | 6           | 113,120   | 122,330      | 402,320   | 359,580    | 61,330            | 0             | 1,05      |
| 9 CUSTOMER_AGE                            |               |                    | 7           | 169,430   | 101,030      | 302.620   | 841,020    | 305,210           | 28,530        | 1,74      |
| 9 SALES                                   |               |                    | 8           | 139,650   | 0            | 668,230   | 866,850    | 282,180           | 0             | 1,95      |
| 9 QUANTITY                                |               |                    | 9           | 77,040    | 48,190       | 596,860   | 1,397,030  | 331,200           | 0             | 2,45      |
| 9 DISCOUNT_AMOUNT                         |               |                    | 10          | 141,440   | 0            | 636,990   | 1,316,200  | 400,760           | 105,310       | 2,60      |
| 9 CARD_POINT                              |               |                    | 11          | 192,570   | 71,950       | 266,240   | 980,050    | 77,650            | 24,630        | 1,61      |
|                                           |               |                    | 12          | 118,720   | 106,350      | 611,370   | 670,610    | 303,870           | 0             | 1,81      |
|                                           |               |                    | Grand Total | 1,870,540 | 759,570      | 5,756,200 | 10,367,290 | 2,604,090         | 234,680       | 21,59     |
|                                           |               |                    |             |           |              |           |            |                   |               |           |
|                                           |               |                    |             |           |              |           |            |                   |               |           |
|                                           |               | Summary Item       | 9 SALES     |           |              |           |            |                   |               |           |
| G Create Additional Item                  |               |                    | 4           |           |              |           |            |                   |               | Þ         |
| Advanced Settings Bulk Edit of Items      |               |                    |             | 📀 ОК      | 🛛 🖉 Ca       | ncel      |            |                   |               |           |

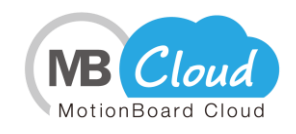

4. Select the data source that you created, select the "Stacked Column" and click the **OK** button.

| New Chart ILS Won                                                                                                    | X        |
|----------------------------------------------------------------------------------------------------|----------|
| 👷 Please Enter a Name. Chart                                                                                          |          |
| 👷 Select Data Source or Dataset to Use. 🕜                                                                             |          |
| Private Data Source O Shared Data Source O Created Dataset                                                            | 🕒 New    |
| T DataSource                                                                                                    |          |
| Filter Select Private/DataSource                                                                                      | Edit     |
| 👷 Select a Chart to Use.                                                                                              |          |
| Initial Chart O Create from Template                                                                                  |          |
|                                                                                                    | <u>-</u> |
|                                                                                                    |          |
| Items to Display : 🗹 Tab ( 🗹 Show Only When Window Maximized ) 🛛 🗹 Legend 🖉 Chart Menu ( 🗹 Show Only During Editing ) |          |
| Dynamic Change Menu DChart Title                                                                                      |          |
| OK Cancel                                                                                                    |          |

## 4. Time-series Analysis

1. You can see the difference by switching the chart to a stacked column, and then selecting the two line items in the tab.

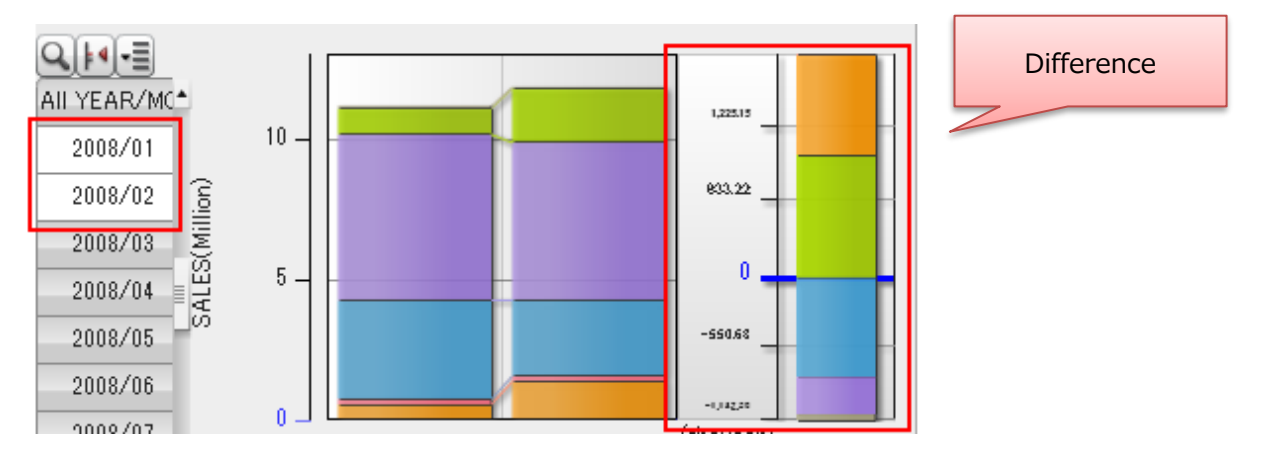

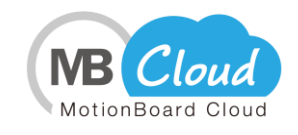

- If you have any questions about how to use the MotionBoard Cloud, please visit our support site at https://spacetimeresearch.com/support/.

<Inquiry Procedure>

Please see following page about how to send an inquiry.

https://support.wingarc.spacetimeresearch.com/hc/en-us/articles/115003344983-How-tosubmit-a-request

Please find customer support guide for our support policy at <u>https://spacetimeresearch.com/sla/wingarccloud</u>.